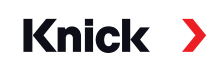

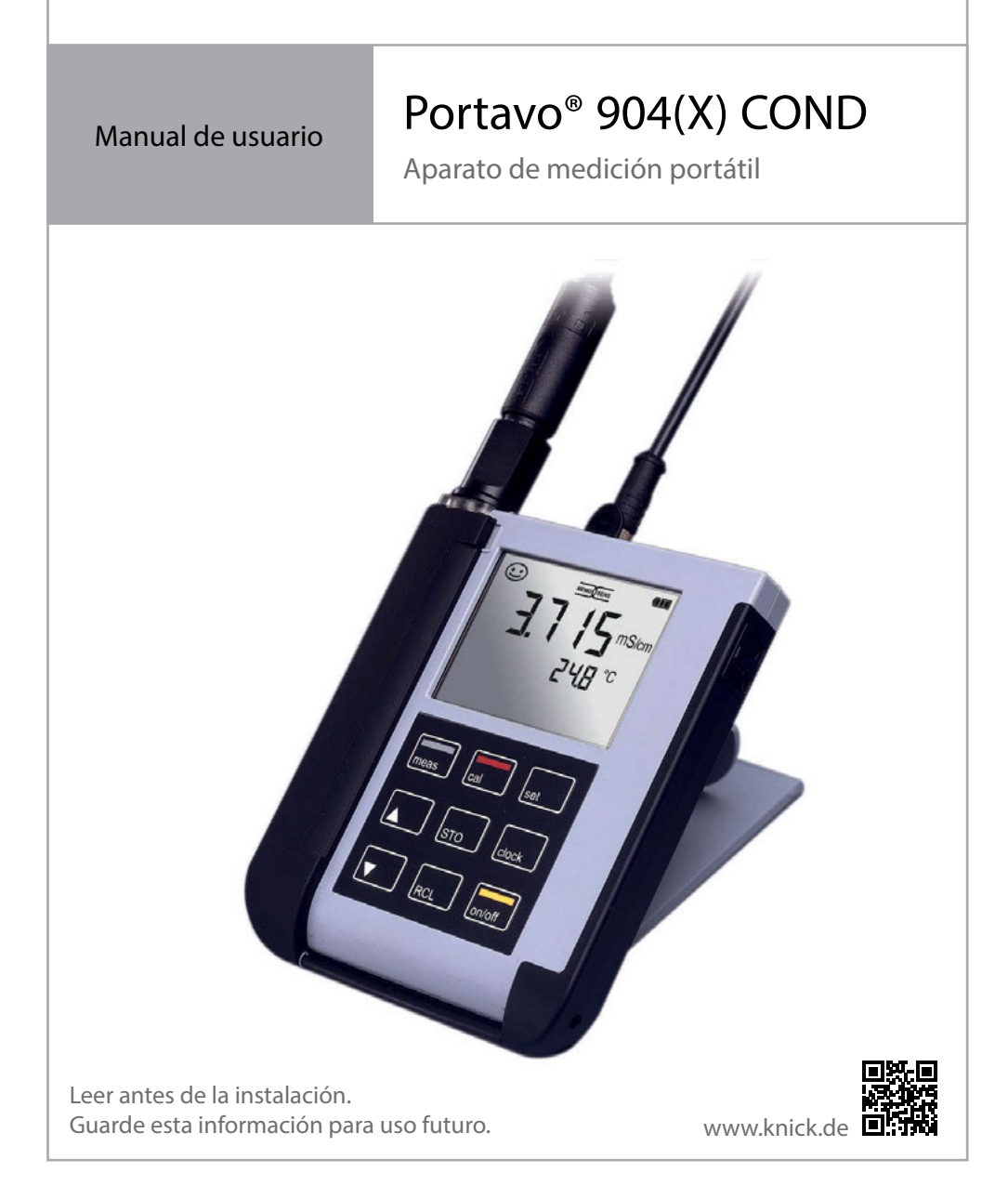

#### Reparación

El usuario no puede reparar el aparato. Si tiene alguna consulta relacionada con la reparación, Knick Elektronische Messgeräte GmbH & Co. KG se encuentra a disposición en www.knick.de.

#### Devolución

Si fuera necesario, enviar el producto limpio y en un embalaje seguro a la empresa Knick Elektronische Messgeräte GmbH & Co. KG.

En caso de contacto con sustancias peligrosas, antes del envío descontaminar o desinfectar el producto. Al envío hay que adjuntar siempre el correspondiente impreso de devolución para evitar posibles riesgos para los empleados del servicio. Puede consultar más información en www.knick.de.

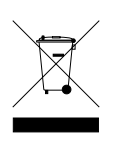

#### Eliminación

Para eliminar correctamente el producto será necesario observar las normas y leyes locales.

| Volumen de suministro                                                | 6  |
|----------------------------------------------------------------------|----|
| Visión general del Portavo 904(X) COND                               | 7  |
| Uso a lo prescrito                                                   | 7  |
| Funciones cómodas                                                    | 8  |
| Tapa protectora                                                      | 9  |
| Gancho                                                               | 9  |
| Pantalla                                                             | 10 |
| Teclado                                                              | 11 |
| Puesta en funcionamiento                                             | 12 |
| Colocación de las pilas                                              | 12 |
| Pilas para su uso en áreas clasificadas como con riesgo de explosión | 13 |
| Conectar el sensor                                                   | 14 |
| Encender el aparato                                                  | 15 |
| Pictogramas                                                          | 15 |
| Configuración                                                        | 16 |
| Calibración                                                          | 17 |
| Medición                                                             | 23 |
| Mostrar alternativamente valores de medición compensados y no        |    |
| compensados                                                          | 23 |
| Configuración manual de la temperatura                               | 23 |
| Registrador                                                          | 24 |
| Modos de funcionamiento del registrador de datos                     |    |
| (modo de registro)                                                   | 25 |
| Menú del registrador de datos                                        | 27 |
| Configurar registrador de datos                                      | 27 |
| Configurar el tipo registrador                                       | 28 |
| Iniciar registro de datos con CONT                                   | 29 |
| Iniciar registro de datos con START                                  | 29 |
| Mostrar datos de registrador                                         | 30 |
| Parar el registrador                                                 | 31 |
| Borrar registrador                                                   | 31 |

| Reloj                                              |    |
|----------------------------------------------------|----|
| Opciones                                           |    |
| Opción 001 SOP (Standard Operating Procedure)      |    |
| Opción 002 CAL. TEMP. (calibración de temperatura) |    |
| Habilitar opciones / Entrada TAN                   |    |
| Códigos de acceso para CONF, CAL y registrador     | 35 |
| Entrada de recuperar TAN                           |    |
| Software de PC Paraly SW 112                       |    |
| Mensajes de error y del aparato                    |    |
| Mensajes "Sensoface"                               |    |
| Mensajes de error                                  | 40 |
| Gama de productos                                  | 41 |
| Accesorios / Opciones                              | 41 |
| Sensores de conductividad                          | 42 |
| Estándares de conductividad                        | 42 |
| Datos técnicos                                     | 43 |
| Índice                                             | 47 |

Compruebe que no falte ninguna pieza y que a su entrega no presenten daños de transporte.

Con el Portavo 904(X) COND se suministran las siguientes piezas:

- · Aparato de medición, incluido el protector premontado
- 4 pilas (AA)
- Correas
- Cable USB de 1,5 m
- Breve resumen para el pegado en la parte interior de la tapa protectora (alemán, inglés, francés)
- Manual de seguridad
- · Manual breve en varios idiomas
- Certificado 2.2 según EN 10204

En el caso de versión Ex Portavo 904X COND:

- declaración UE de conformidad
- Control Drawing No. 209.009-110 (ATEX, IECEx, cFMus)

Los manuales de instrucciones, los certificados, el software de PC Paraly SW 112 y otra información del producto se pueden descargar en www.knick.de.

### Visión general del Portavo 904(X) COND

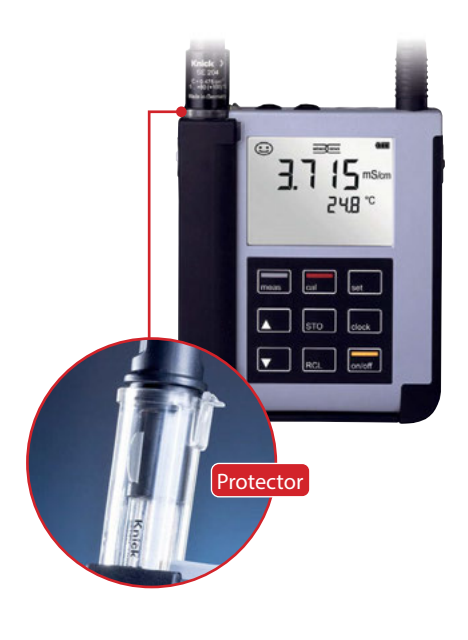

### Uso a lo prescrito

El Portavo 904(X) COND es un aparato portátil para medir la conductividad. Gracias a una línea de texto claro en la pantalla de LC de gran contraste, su manejo es de lo más sencillo. Está disponible la versión 904X COND del aparato para su uso en áreas con riesgo de explosión hasta zona 0. El aparato se distingue por las siguientes características:

- Uso de sensores Memosens digitales
- Un protector extraíble que evita que el sensor se deseque y se dañe y permite la calibración.
- Una robusta carcasa de polímeros de alto rendimiento que ofrece una gran resistencia al choque incluso en condiciones de elevada humedad.
- Una pantalla de cristal transparente, resistente a arañazos que se mantiene intacta durante años
- Tiempo de funcionamiento muy prolongado con un juego de pilas (4x AA) o utilizando una batería de iones de litio para un funcionamiento fiable, incluso en temperaturas de funcionamiento muy altas o muy bajas (no utilizar baterías de iones de litio durante el uso del Portavo 904X COND en áreas con riesgo de explosión)
- 5000 posiciones de registro de datos
- Conexión micro USB para comunicarse con el software de PC Paraly SW 112 y evaluar datos de sensores digitales (Memosens)
- Indicación del estado del sensor con solo mirar Sensoface (página 39)
- · Reloj en tiempo real e indicación del estado de carga de las pilas
- El reconocimiento automático del sensor de temperatura es posible en temperaturas de medición entre -20 y +100 °C.

7

### **Funciones cómodas**

#### Memosens

El Portavo 904 puede comunicarse con sensores Memosens. El aparato reconocerá estos sensores digitales y cambiará de forma automática al método de medición correspondiente al sensor. Al conectar un sensor Memosens, en la pantalla aparece el logotipo indicado al lado. Además, Memosens permite guardar datos de calibración, que siguen estando disponibles y listos para su uso si el sensor se conecta a otro aparato adaptado a sensores Memosens.

#### Sensoface

Sensoface le ofrece información rápida sobre el estado del sensor. Para ello hay disponibles tres símbolos que aparecen aquí al lado y que se muestran en la pantalla durante la medición o al finalizar la calibración. Si el estado del sensor empeora, gracias a la indicación de "INFO ..." podrá obtener más información sobre el motivo. MEMO

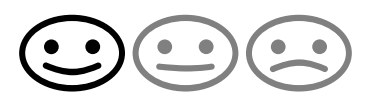

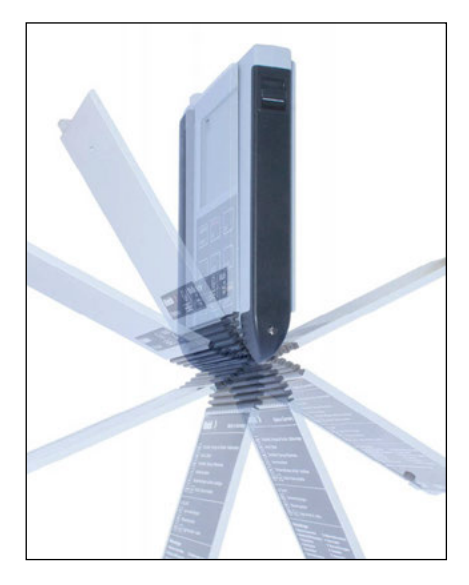

### Tapa protectora

La parte posterior del aparato viene protegida con una tapa que, durante el funcionamiento, cubre y bloquea por completo dicha zona. En la tapa protectora hay disponible un resumen de los modos de funcionamiento y de los mensajes del aparato.

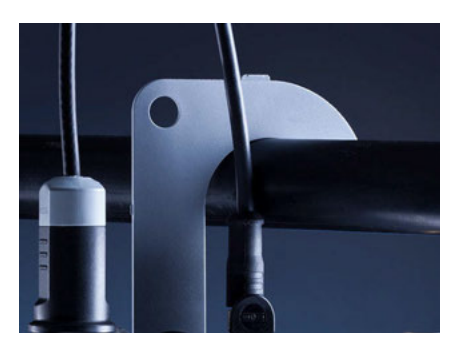

#### Gancho

En la parte posterior del aparato hay un gancho extraíble que permite colgar el aparato. Así puede tener ambas manos libres durante la medición en sí misma. Debajo del gancho está **la placa de características**.

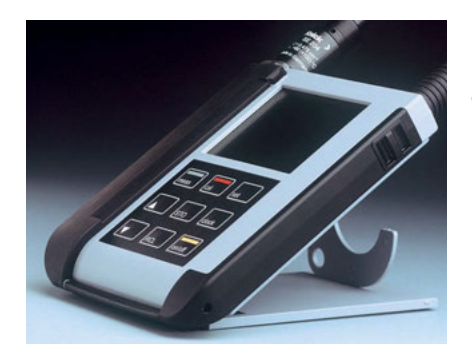

### Tapa protectora y gancho juntos

Ambas piezas pueden colocarse de tal modo que formen un pie de apoyo permitiendo trabajar cómodamente y sin esfuerzos con el aparato en una mesa de estudio o de laboratorio. Visión general del Portavo 904(X) COND

### Pantalla

10

El aparato cuenta con una pantalla de tres líneas para así dar información alfanumérica tal como datos de medición y de calibración, temperatura y fecha y hora. Además, los símbolos le ofrecen mucha más información (Sensoface, carga de las pilas, etc.).

Al lado puede ver algunas de las representaciones de pantalla más comunes.

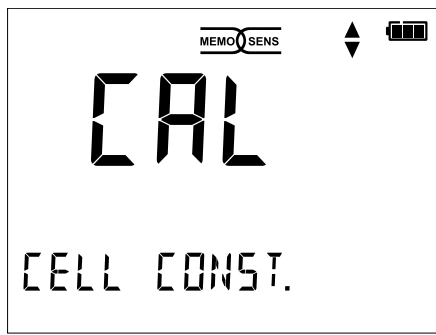

Calibración (mediante introducción de la constante de célula)

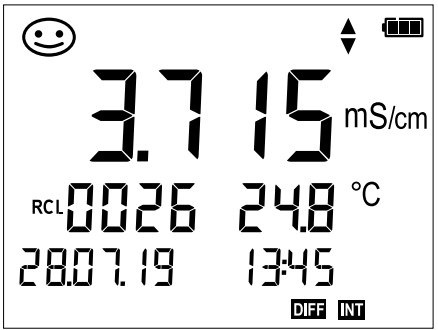

Conjunto de datos registrados (con indicación de parámetro, posición en la memoria, temperatura, fecha y hora)

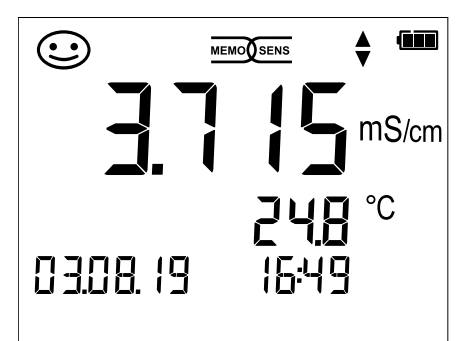

#### Medición

(indicación del parámetro y de la temperatura)

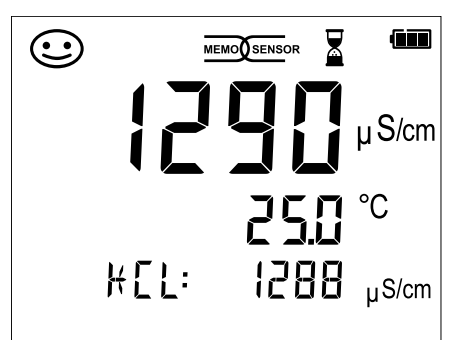

Calibración (mediante solución de KCI)

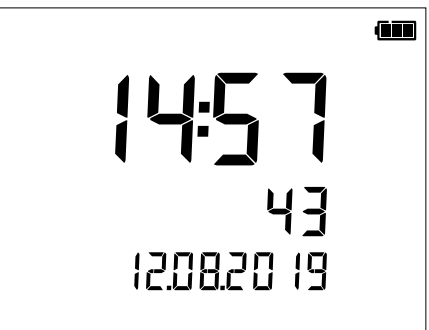

#### Reloj

(con indicación de horas y minutos, así como segundos y fecha)

### Visión general del Portavo 904(X) COND

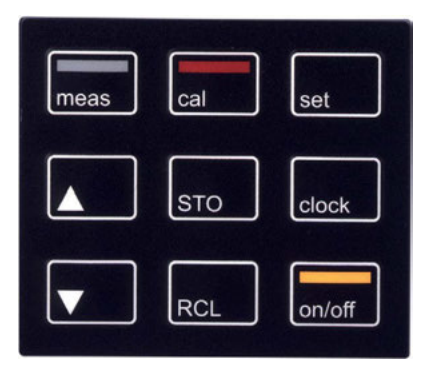

### Teclado

#### Las teclas del teclado de membrana cuentan con un punto claro de presión.

Tienen las siguientes funciones:

| Encendido del aparato e indica-<br>ción de los datos del aparato y<br>de calibración (consulte Puesta<br>en funcionamiento) |
|----------------------------------------------------------------------------------------------------|
| Encendido del aparato / acceder<br>al modo de medición / parar el<br>registrador                                            |
| Iniciar calibración                                                                                                    |
| Acceder a la configuración del<br>aparato / función de confirma-<br>ción                                                    |
| Indicación de fecha y hora y pul-<br>sando <b>set</b> se pueden configurar<br>la fecha y hora                               |
| Ver valores guardados                                                                                                    |
| Conservar y guardar el valor me-<br>dido, con <b>set</b> configurar e iniciar<br>el registrador (página 24)                 |
| Cuando este símbolo aparece en<br>la pantalla se pueden utilizar las<br>flechas para navegar por ella.                      |
|                                                                                                    |

En primer lugar compruebe que estén todos los componentes (vea la lista de piezas suministradas) y que estén íntegros.

### A ¡ATENCIÓN!

El aparato no debe ponerse en funcionamiento si se da alguno de los casos siguientes:

- daños visibles en el aparato
- fallo de la función eléctrica
- almacenamiento prolongado a temperaturas superiores a 70 °C/158 °F
- esfuerzos de transporte intensos

En este caso un profesional debe llevar a cabo un ensayo individual. Este ensayo debe realizarse en fábrica.

#### Indicaciones para el uso en áreas con riesgo de explosión

#### **A** ¡ADVERTENCIA! Limitación de la protección contra explosiones.

El compartimento para pilas del Portavo 904X solo puede abrirse fuera de las áreas con peligro de explosión.

- El usuario no puede reparar el aparato. Si tiene alguna consulta relacionada con la reparación, Knick Elektronische Messgeräte GmbH & Co. KG se encuentra a disposición en www.knick.de.
- Dentro del área con peligro de explosión no está permitido el uso de la interfaz USB.

### Colocación de las pilas

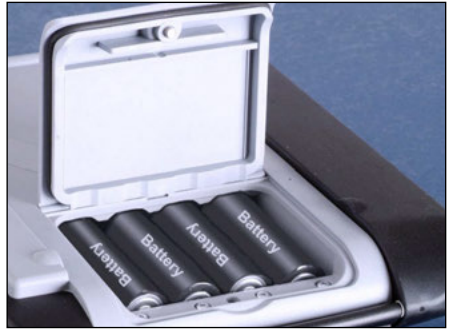

El Portavo utiliza cuatro pilas AA que le dan un rendimiento de más de 1000 h. Abra el compartimento para pilas en la parte de atrás del aparato. Preste atención a la polaridad de las pilas a la hora de colocarlas (fíjese en el dibujo que hay en el compartimento). Coloque la tapa del mismo de nuevo y atorníllela para que quede bien fijada.

Hay disponible una batería de iones de litio especial (ZU 0925) para el Portavo 904 adaptada al compartimento para pilas. Solo este tipo de baterías se puede cargar directamente a través de la conexión USB.

**Nota:** no está disponible para el Portavo 904X (versión del aparato para su uso en áreas clasificadas como con peligro de explosión).

#### En la pantalla aparece un símbolo de una pila que muestra la carga de las pilas:

| Símbolo lleno       | Las pilas tienen carga plena                                                                                                    |
|---------------------|----------------------------------------------------------------------------------------------------|
| Símbolo medio lleno | Las pilas tienen carga suficiente                                                                                                    |
| Símbolo vacío       | No tienen carga suficiente;<br>calibrado posible, no se pueden registrar datos                                                          |
| El símbolo parpadea | Le quedan como máximo 10 horas de funcio-<br>namiento, la medición aún es posible<br><b>¡ATENCIÓN!</b> ¡Es necesario cambiar las pilas! |

#### A ¡ADVERTENCIA! Limitación de la protección contra explosiones.

Durante el uso del Portavo 904X (versión del aparato para su uso en áreas clasificadas como con peligro de explosión) en dichas áreas clasificadas como con peligro de explosión solo se pueden utilizar las pilas indicadas en la siguiente tabla. Dichas pilas deben ser todas del mismo fabricante, ser del mismo tipo y tener la misma capacidad. No se pueden mezclar pilas nuevas con pilas a medio uso (ver también Control Drawing 209.009-110).

## Pilas para su uso en áreas clasificadas como con riesgo de explosión

| Pilas (siempre 4 en cada<br>caso) | Clase de<br>temperatura | Rango de temperatura ambiente |
|-----------------------------------|-------------------------|-------------------------------|
| Duracell MN1500 <sup>1)</sup>     | T4                      | -10 °C ≤ Ta ≤ +40 °C          |
| Energizer E91                     | Т3                      | -10 °C ≤ Ta ≤ +50 °C          |
| Power One 4106                    | Т3                      | -10 °C ≤ Ta ≤ +50 °C          |
| Panasonic Pro Power LR6           | Т3                      | -10 °C ≤ Ta ≤ +50 °C          |

### Conectar el sensor

El Portavo 904(X) COND cuenta con varios conectores y puede utilizar un gran número de sensores diferentes para hacer las mediciones (ver la figura siguiente) Solo puede estar conectado al aparato **un** sensor en cada momento.

Cuando se conectan sensores Memosens, el aparato los reconoce de forma automática y cambia en consonancia. La pantalla indicará Memosens.

#### Sensor de temperatura externo

**Nota:** La medición de la temperatura con un sensor de temperatura externo solo se puede hacer si no hay conectado ningún sensor Memosens.

El reconocimiento automático de un sensor de temperatura externo se lleva a cabo al encender el aparato. En caso de cambiar dicho sensor, hay que apagar y encender de nuevo el aparato.

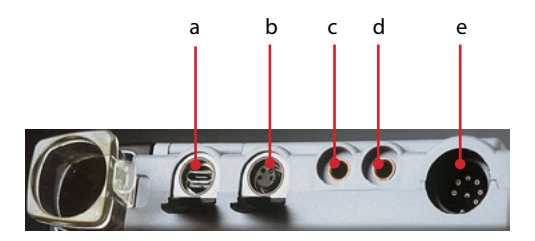

#### Conexiones

- a conector micro USB
- b- M8 de 4 polos para sensores Memosens
- c sensor de temperatura GND
- c sensor de temperatura
- e conector DIN, de 8 polos para sensores analógicos

Los sensores Memosens cuentan con un conector para cables que permite cambiar los sensores cómodamente mientras el cable de conexión sigue enchufado al aparato. El cable de conexión se conecta a la entrada **b** (M8 de 4 polos para sensores Memosens).

#### **A** ¡ADVERTENCIA! Limitación de la protección contra explosiones.

Los sensores Memosens digitales sin aprobación para áreas con peligro de explosión no pueden utilizarse en dichas áreas. Para estos usos se deben utilizar sensores Memosens aprobados para áreas con peligro de explosión. Este tipo de sensores y el cable específico para esas áreas están marcados con un aro rojo anaranjado.

### Encender el aparato

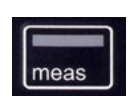

Tras haber enchufado el sensor puede encender el aparato con las teclas **meas** u **on/off**.

Si pulsa la tecla **meas** pasará directamente a la medición.

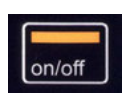

Tras pulsar la tecla **on/off** el aparato muestra los datos de ajuste seleccionados antes de acceder a la medición.

#### **Sensores Memosens:**

Sensores analógicos:

Tras pulsar la tecla **on/off** el aparato muestra la información del sensor seleccionada, incluidos los datos de ajuste, antes de acceder a la medición.

#### Uso alterno de sensores analógicos y Memosens

En primer lugar, el aparato se inicia en el modo de medición analógico. Si durante el funcionamiento se conecta y se detecta un sensor Memosens, el aparato pasa a Memosens. Si se vuelve a retirar el sensor Memosens, el aparato se mantendrá en el modo Memosens. Si fuera necesario volver a medir con el sensor analógico, el aparato se deberá reiniciar con la tecla **on/off**. Durante la operación, el cable Memosens puede permanecer conectado.

### Pictogramas

Indicaciones importantes sobre el estado del aparato:

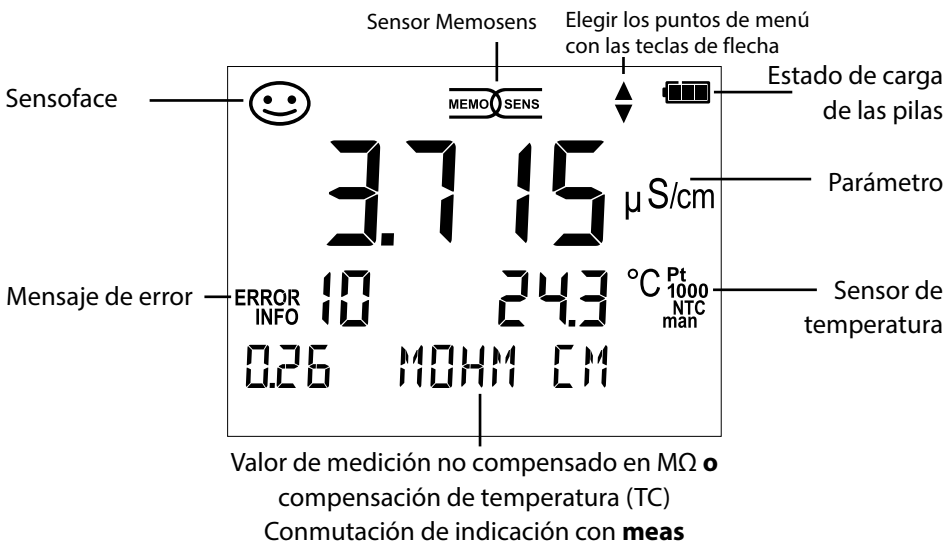

# set

Con la tecla **set** se accede a la configuración. La configuración previa a la medición sirve para armonizar el sensor empleado con el método de medición elegido. Además, permite elegir el método de calibración adecuado. En el esquema siguiente puede ver un resumen. Las indicaciones en **negrita** se corresponden con la configuración de fábrica.

#### Medición

### ∣ set

Indicación "SETUP"

Seleccione con las flechas y confirme con set

|          | DISPLAY 1    |     | Cond   Conc %   SAL g/kg   TDS mg/l   °C                                      |
|----------|--------------|-----|-------------------------------------------------------------------------------|
|          | DISPLAY 2    |     | <b>OFF</b>   fecha + hora   fecha   hora                                      |
| Î        | MOHM cm      |     | OFF   On                                                                      |
|          | COND UNIT    |     | mS/cm   S/m                                                                   |
|          | TDS FACTOR   |     | 0,0 <b>1,0</b> (cuando la pantalla = TDS)                                     |
|          | TC*)         |     | OFF   LINEAR   NAOH   NH3   HCL   NACL   NLF                                  |
|          |              |     | (cuando la pantalla = Cond)                                                   |
|          | TC LINEAR    |     | 0.0 20,0 %/K   <b>2,1 %/K</b> (cuando TC = LINEAR)                            |
|          | REF TEMP     |     | 0 100 °C   <b>25,0 °C</b> ( 32 212 °F   <b>77 °F</b> )                        |
|          |              |     | (cuando TC = LINEAR)                                                          |
|          | CONC TABLE   |     | -0110- (cuando la pantalla = Conc %)                                          |
|          |              |     | Determinación de la concentración, ver página 45                              |
|          | CAL          | set | CELL CONST.   COND   0,01 MOL KCL   0,1 MOL KCL   INST.                       |
|          |              |     | FACTOR**'   ZERO POINT***'   TEMP. OFFSET (Opc.)   FREE CAL                   |
| <b>`</b> | AUTO OFF     |     | <b>OFF</b>   12 h   6 h   1 h   0,1 h                                         |
|          | TEMP UNIT    |     | ° <b>℃</b>  °F                                                                |
|          | TIME FORMAT  |     | <b>24 h</b>   12 h                                                            |
|          | DATE FORMAT  |     | DD.MM.YY   MM.DD.YY                                                           |
|          | TAN TEMP CAL |     | Entrada TAN para habilitar la opción                                          |
|          | TAN SOP      |     | (ver página 34)                                                               |
|          | SETUP CODE   |     |                                                                               |
|          | CAL CODE     |     | <b>OFF (0000)</b>   0001 99999<br>(cala can la angién 001 SOB ver négrina 22) |
|          | LOGGER CODE  |     | (SOID COIL IA OPCIOIL OUT SOP, VEL PAGINA 55)                                 |
| ¥        | DEFAULT      |     | NO   YES (volver al reglaje de fábrica)                                       |
|          |              |     | <b>Nota</b> : se borrarán también todas las entradas del registra-<br>dor.    |
|          |              |     |                                                                               |

\*) Compensación de temperatura \*\*) con determinados sensores

\*\*\*) solo en el caso de medición de conductividad inductiva

- Cuando aparece este símbolo en el menú, las opciones deben seleccionarse
- con las flechas. Utilice **set** para confirmar la elección.

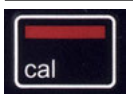

### Calibración CELL CONST.

(calibración mediante la introducción de la constante de célula) El proceso de calibración se selecciona en la configuración.

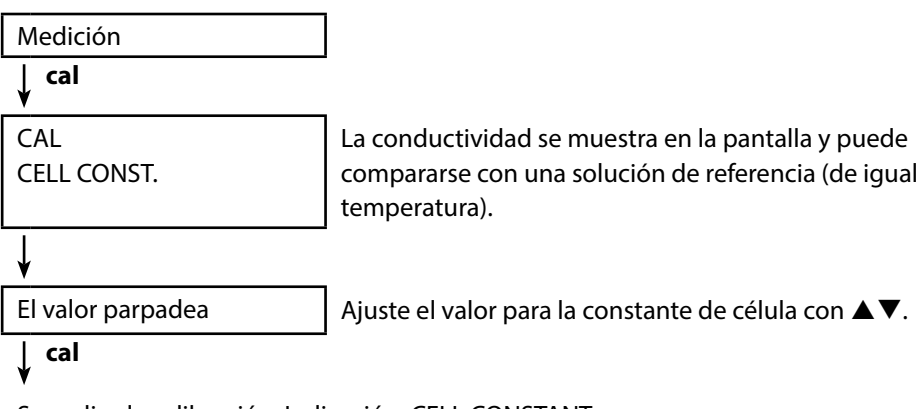

Se realiza la calibración. Indicación: CELL CONSTANT.

A continuación el aparato regresa automáticamente al modo de medición.

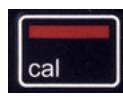

### Calibración COND

#### (calibración mediante introducción de la conductividad)

El proceso de calibración se selecciona en la configuración.

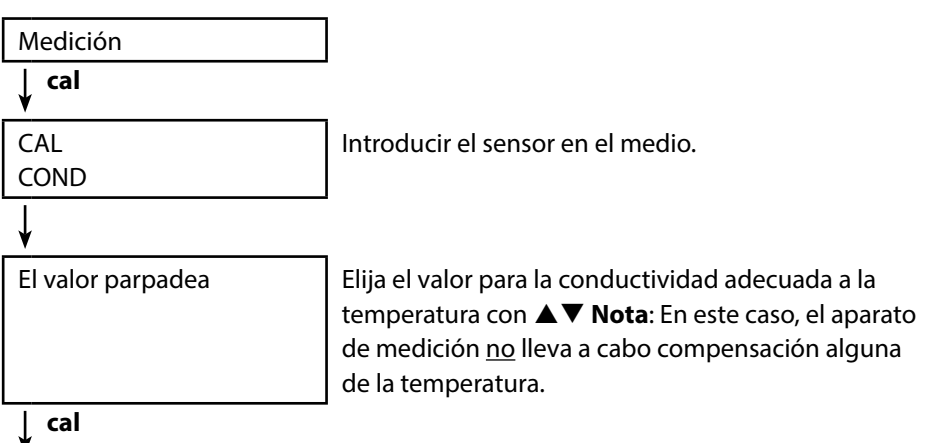

1

Se realiza la calibración. Indicación: CELL CONSTANT.

A continuación el aparato regresa automáticamente al modo de medición.

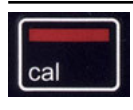

### Calibración 0,1/0,01 MOL KCL

(calibración automática con solución KCI)

El proceso de calibración se selecciona en la configuración.

#### **Avisos importantes:**

- Asegúrese de que las soluciones de calibración utilizadas se corresponden de forma exacta con los valores indicados en estas instrucciones, ya que, en caso contrario, la constante de célula se determinará de forma errónea.
- Asegúrese de que, en la calibración de líquidos, el sensor de conductividad o, en su caso, una sonda de temperatura separada y la solución de calibración indiquen la misma temperatura para así poder determinar de forma exacta la constante de célula.

#### Medición

cal

CAL

0,1/0,01 MOL KCL PRESS CAI Sumerja el sensor en la solución de KCl. El aparato de medición compensa de forma automática la desviación de temperatura.

Se realiza la calibración.

cal

Valor medido Temperatura

Conductividad KCl

El reloj de arena parpadea

ţ

Indicación: CELL CONSTANT.

A continuación el aparato regresa automáticamente al modo de medición.

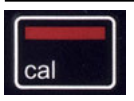

### Calibración INST. FACTOR

(solo en el caso de medición de conductividad inductiva o con sensor de 4 electrodos Memosens con especificación del factor de instalación)

Se selecciona en la configuración.

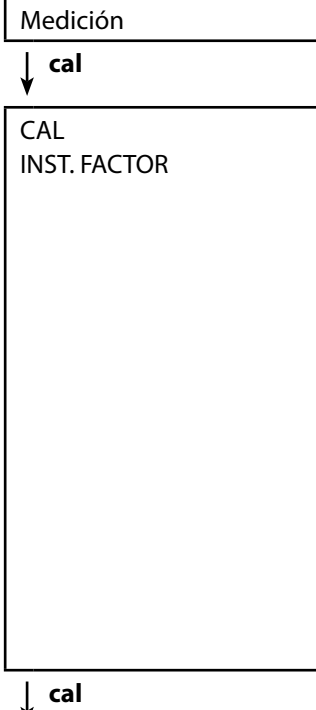

En el caso de situaciones de montaje estrechas, la medición de conductividad se verá afectada por la distancia a la pared y el material de la misma. Este efecto se compensa con el factor de instalación. El aparato corrige la constante de célula multiplicándola por el factor de instalación. El tamaño del factor de instalación depende del diámetro y la conductividad del empalme del tubo, así como de la distancia del sensor respecto a la pared. Si hay una distancia suficiente (>15 mm (0,59"), a partir de DN 80) el factor de instalación puede obviarse (1,00). En el caso de distancias menores a la pared, el factor de instalación para tubos eléctricamente aislantes es mayor (>1) y, en el caso de tubos conductivos de electricidad, es más pequeño (<1). Véanse las indicaciones en la documentación del fabricante del sensor.

El valor parpadea

Ajuste el valor para el factor de instalación con  $\blacktriangle \nabla$ .

### cal

Se realiza la calibración.

Indicación: CELL CONSTANT, INST. FACTOR.

A continuación el aparato regresa automáticamente al modo de medición.

**Nota:** La calibración se puede interrumpir en cualquier momento con **meas**.

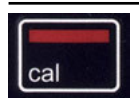

### **Calibración ZERO POINT**

(solo en el caso de medición de conductividad inductiva: calibración del punto cero del sensor)

Se selecciona en la configuración.

| Medición                                                                                             |                                                                                                 |
|----------------------------------------------------------------------------------------------------|-------------------------------------------------------------------------------------------------|
| ↓ cal                                                                                                |                                                                                                 |
| CAL<br>ZERO POINT                                                                                    | Para la calibración, desmontar el sensor y poner<br>lo al aire; después iniciar la calibración. |
| cal<br>¥                                                                                             |                                                                                                 |
| En la pantalla parpadea el sím-<br>bolo de "reloj de arena" hasta<br>que se determina el punto cero. | Se realiza la calibración.                                                                      |
| ×                                                                                                    |                                                                                                 |
| Ļ                                                                                                    |                                                                                                 |

Se realiza la calibración. Indicación: CELL CONSTANT, ZERO POINT, INST. FACTOR. A continuación el aparato regresa automáticamente al modo de medición.

Nota: La calibración se puede interrumpir en cualquier momento con meas.

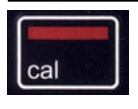

### Calibración TEMP. OFFSET (opción)

#### Calibración de la temperatura (Offset)

Se selecciona en la configuración.

| Medición                                                |                                                                                                    |
|---------------------------------------------------------|----------------------------------------------------------------------------------------------------|
| ∣ cal<br>¥                                              |                                                                                                    |
| CAL<br>TEMP. OFFSET                                     | A la temperatura medida por el sensor se le puede asignar un offset.                                                                                                    |
|                                                         | <ul> <li>Tras acceder a la calibración en la pantalla aparecen uno debajo del otro:</li> <li>Temperatura teórica</li> <li>Temperatura medida por el sensor</li> <li>Offset (indicación en K)</li> </ul> |
| ↓ cal                                                   | _                                                                                                    |
| El valor de la "temperatura<br>teórica" parpadea        | Ajustar el valor de la temperatura teórica con<br>▲▼.                                                                                                    |
| cal                                                     |                                                                                                    |
| Se realiza la calibración.<br>Indicación: TEMP. OFFSET. |                                                                                                    |

A continuación el aparato regresa automáticamente al modo de medición.

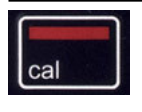

### Calibración FREE CAL

#### (selección libre del proceso de calibración)

La calibración "FREE CAL" se selecciona en la configuración.

| Medición             |    |
|----------------------|----|
| cal<br>¥             |    |
| CAL                  | E  |
| CELL CONST. parpadea | (0 |
|                      | C  |
|                      | 11 |

Elegir con ▲▼ el tipo de calibración deseado (dependiendo del sensor conectado: CELL CONST., COND, 0,01 MOL KCL, 0,1 MOL KCL, INST. FACTOR, ZERO POINT, TEMP. OFFSET).

### ↓ cal

A continuación lleve a cabo una calibración.

Para ver la descripción consulte las páginas precedentes.

A continuación el aparato regresa automáticamente al modo de medición.

Nota: La calibración se puede interrumpir en cualquier momento con meas.

### Medición

Cuando termine de preparar el aparato puede empezar la medición en sí misma.

- Conecte el sensor deseado al aparato de medición. Algunos sensores necesitan una preparación previa especial que puede consultar en el manual de instrucciones del sensor correspondiente.
- 2) Encienda el aparato de medición con la tecla **on/off** o con **meas**.
- 3) En función del proceso de medición y del sensor elegidos introduzca el extremo de medición en el medio a medir.
- 4) Observe las indicaciones y espere a que el valor de medición se haya estabilizado.
- 5) Con la tecla **STO** puede conservar y guardar los valores medidos (ver Registrador, página 24).

También puede controlar la medición a través del software de PC Paraly SW 112.

### Mostrar alternativamente valores de medición compensados y no compensados

Cuando está activada la compensación de temperatura (TC) las indicaciones de los valores medidos pueden intercambiarse durante la medición. Pulse la tecla **meas** y verá de forma alternativa los valores compensados y los no compensados

### Configuración manual de la temperatura

Si conecta al aparato un sensor analógico sin sensor de temperatura, puede configurar de forma manual la temperatura para la medición o para la calibración.

- 1) Pulse la tecla **meas** para entrar en el modo de medición. Se muestra la temperatura configurada.
- 2) Establezca el valor deseado de temperatura pulsando las flechas ▼ o ▲. Si mantiene pulsadas las teclas podrá cambiar más rápidamente el valor de la temperatura.

Teclas para la medición

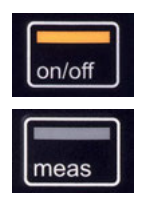

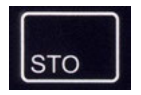

### El registrador

El aparato cuenta con un registrador de datos que debe configurarse primero **antes de su uso** y activarse después. Puede elegir entre los siguientes tipos de registro:

- DIFF (registro orientado a valores de medición de parámetro y de temperatura)
- INT (registro en función del tiempo según un intervalo determinado)
- DIFF+INT (registro combinado de tiempo y de valores de medición)
- SHOT (registro manual mediante la pulsación de la tecla STO)

El registrador puede grabar hasta 5000 registros en un buffer circular. Las entradas que ya existan se sobreescribirán.

Se graban los siguientes datos: valor de medición principal, temperatura, sello de tiempo y estado del aparato.

Con la opción 001 SOP se puede configurar un bloqueo de acceso para el registrador, que sin el código de acceso solo permite mostrar los datos registrados (ver pág. 33).

El registrador se puede manejar de forma cómoda con el software Paraly SW 112. Se guarda siempre el parámetro actual configurado. El símbolo "STO" indica que se ha guardado la entrada y después se muestra de forma breve en la pantalla la posición de almacenamiento.

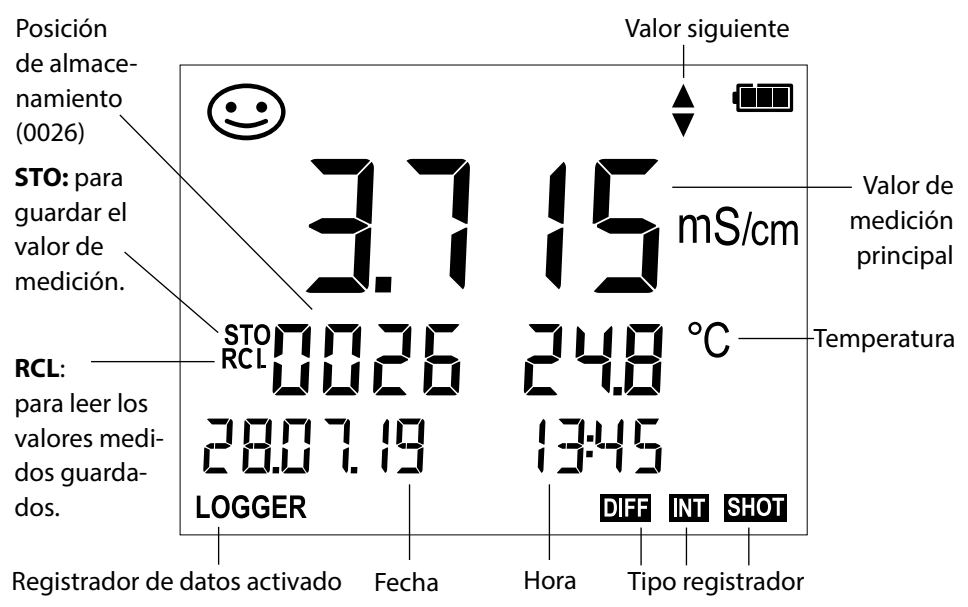

#### Pantalla: símbolos relevantes para el registrador

### Modos de funcionamiento del registrador de datos (modo de registro)

#### Registro manual cuando el registrador está activado (SHOT)

En este modo de funcionamiento los valores medidos se guardan al pulsar la tecla **STO**.

Medición Registrador activado

🗼 ѕто

El valor de medición se guardará en la posición siguiente a la del último valor guardado.

#### Registro manual cuando el registrador está desactivado

Medición Registrador desactivado

🖌 сто

Se conserva el valor de medición La posición de almacenamiento sugerida parpadea (posición siguiente a la del último valor guardado) Si se quiere: Seleccionar la posición de inicio con  $\blacktriangle \nabla$ .

### ↓ ѕто

El valor de medición se guardará en la posición indicada (p. ej. sobreescribiendo un mensaje de error).

#### Intervalo (INT)

En este modo de funcionamiento los parámetros se guardan de forma cíclica.

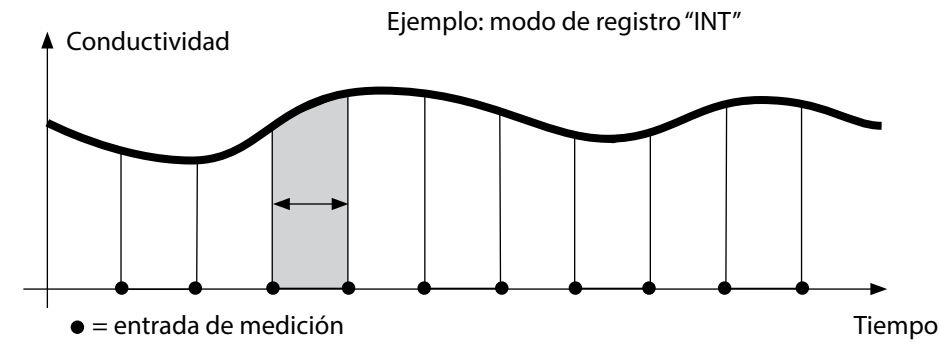

#### Diferencia (DIFF)

Cuando el área delta (parámetro y/o temperatura) relativa a la última entrada se sobrepasa o no se alcanza, se crea una nueva entrada y el área delta se desplaza hacia arriba o hacia abajo según corresponda. La primera entrada se guardará de forma automática cuando se encienda el registrador de datos.

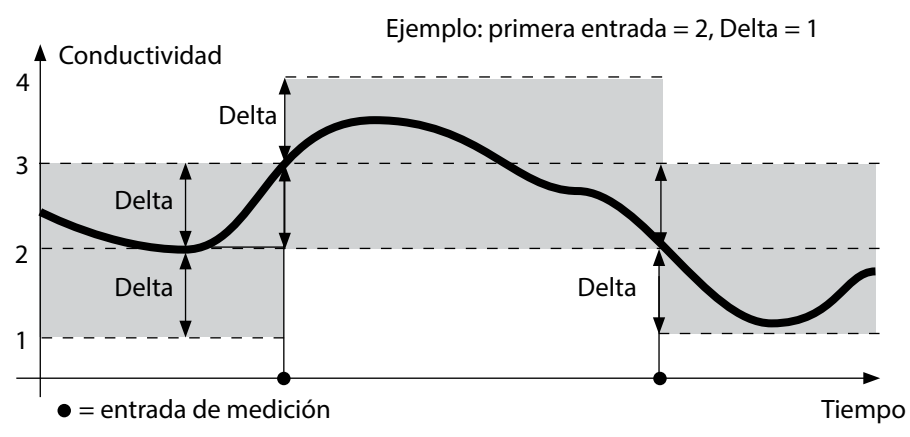

#### Diferencia+intervalo combinados (DIFF+INT)

Cuando el área delta relativa a la última entrada DIFF desciende o se eleva, se crea una nueva entrada (en el ejemplo: entrada de medición **A**) el área delta se desplaza hacia arriba o hacia abajo de la Delta según corresponda. Mientras el valor de medición permanezca dentro del área delta, el registro se realizará de acuerdo con el preajuste "Intervalo". La primera entrada DIFF se guardará de forma automática cuando se inicie el registrador de datos.

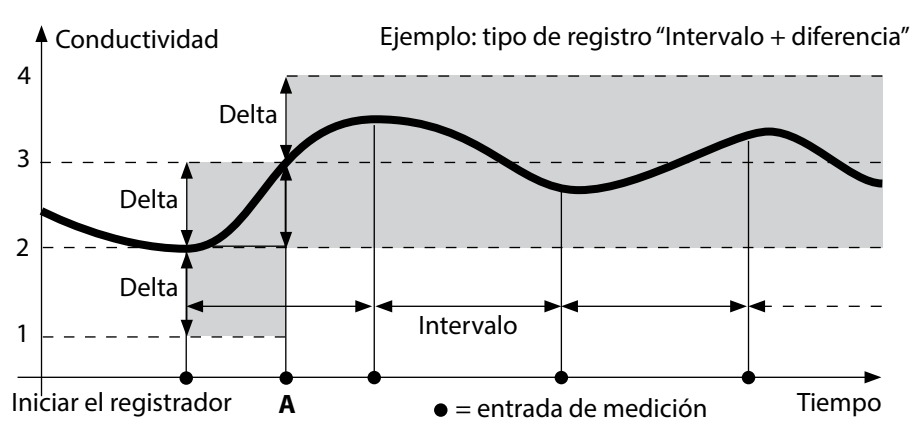

### Menú del registrador de datos

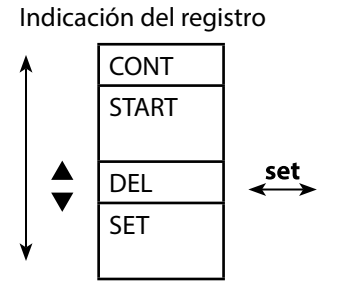

Seleccione con las flechas y confirme con set

| Elegir la posición de comienzo e iniciar registro     |  |  |
|-------------------------------------------------------|--|--|
| Eliminar todas las entradas e iniciar el registro con |  |  |
| la posición de comienzo 0001                          |  |  |
| Borrar todas las entradas                             |  |  |
| Elegir y configurar el tipo de registro: DIFF, INT,   |  |  |
| DIFF+INT, SHOT (ver tablas debajo)                    |  |  |

### Configurar registrador de datos

Requisito previo: el registrador de datos está parado (pulsar meas).

Medición ₽ **STO** Se conserva el valor de medición ₽ set Registrador: CONT parpadea ▼ **Registrador: START parpadea** Registrador: DEL parpadea ¥ ▼ Registrador: SET parpadea ↓ set Registrador: el tipo actual de

Seleccione el tipo registrador con ▲▼: DIFF, INT, DIFF+INT o SHOT.

#### ♦ set

registro parpadea

Según el modo de registro, elija los valores con  $\blacktriangle \nabla$  y confírmelos respectivamente con **set**. Cuando se ha concluido la configuración, CONT parpadea. Puede iniciar el registrador con START o con CONT (vea página 29).

### Configurar el tipo registrador

| Tipo re-<br>gistrador | Selección (preajuste en negrita)           |                                   |  |
|-----------------------|--------------------------------------------|-----------------------------------|--|
| DIFF <sup>1)</sup>    | Delta Cond                                 | OFF   <b>1</b> 9999 μS/cm         |  |
|                       |                                            | OFF   <b>0,1</b> 999,9 mS/m       |  |
|                       | Delta Conc %                               | OFF   0 10 %   <b>1 %</b>         |  |
|                       | Delta SAL                                  | OFF   <b>0,1</b> 45,0 g/kg        |  |
|                       | Delta TDS                                  | OFF   <b>1</b> 5 000 mg/l         |  |
|                       | Delta °C/°F                                | OFF   0,1 50,0 °C   <b>1,0 °C</b> |  |
|                       |                                            | OFF   0,1100,0 °F   <b>1,0 °F</b> |  |
| INT                   | Intervalo                                  | h:mm:ss                           |  |
|                       |                                            | 0:00:01 9:59:59   <b>0:01:00</b>  |  |
| DIFF+INT              | DIFF                                       | Consulte tipo de registro DIFF    |  |
|                       | INT                                        | Consulte tipo de registro INT     |  |
| SHOT                  | Se guarda el parámetro actual configurado. |                                   |  |

### Iniciar registro de datos con CONT

Requisito previo: el registrador de datos debe estar configurado. Cada vez que se apaga el aparato hay que reiniciar el registrador de datos (excepción: SHOT).

Medición

**STO** 

Se conserva el valor de medición

set

Registrador: CONT parpadea

set set

Parpadea la posición siguiente a la del último valor guardado (sugerencia para la posición de inicio) Si se quiere: Seleccionar la posición de inicio con  $\blacktriangle \nabla$ .

### ♦ set

El valor de medición se guardará en la posición indicada (excepción: SHOT). Se muestra "... FREE MEMORY".

Se muestran los símbolos "LOGGER" y "modo activo de registro".

### Iniciar registro de datos con START

Requisito previo: el registrador de datos debe estar configurado. Se eliminan todas las entradas previas. Se comienza a guardar en la posición 0001. Cada vez que se apaga el aparato hay que reiniciar el registrador de datos (excepción: SHOT).

Medición

🖌 сто

Se conserva el valor de medición

🖌 set

Registrador: CONT parpadea

6

Registrador: START parpadea

♦ set

Se eliminan todas las entradas. Se muestra "5000 FREE MEMORY". Se muestran los símbolos "LOGGER" y "modo activo de registro". 30

### Mostrar datos de registrador

Con la tecla **RCL** puede ver en la pantalla todos los valores de medición guardados. El registrador se puede gestionar de forma cómoda con el software de PC Paraly SW 112.

|                                    | -                                           |
|------------------------------------|---------------------------------------------|
| Medición                           |                                             |
| RCL                                | -                                           |
| ¥                                  |                                             |
| En la pantalla se muestra el       | Con ▲▼ se puede elegir la posición deseada. |
| símbolo "RCL" y el último valor de | También se muestran las posiciones vacías.  |
| medición guardado.                 |                                             |
| RCL o meas                         | -                                           |
| ¥                                  |                                             |
| Volver a medición.                 |                                             |

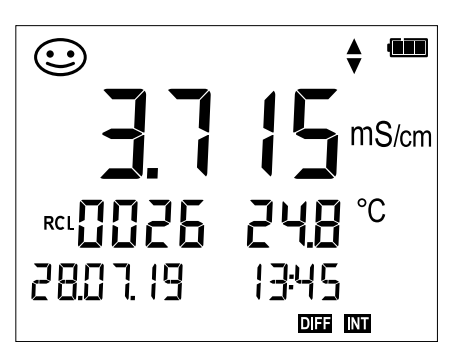

Ejemplo: valor de medición guardado 0026

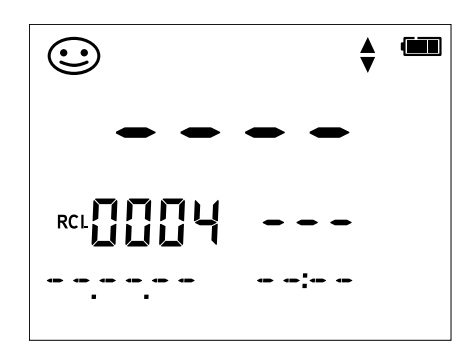

Ejemplo: posición vacía 0004

### Parar el registrador

Puede parar el registrador de datos en cualquier momento pulsando la tecla meas.

```
Medición, registrador activado
```

```
meas
```

Se detiene el registro de datos. Ya no se muestran los símbolos "LOGGER" y "modo activo de registro". Todavía tiene la opción de conservar un valor de medición mediante **STO** y, a continuación, asignarle la posición de almacenamiento que prefiera.

### Borrar registrador

Al seleccionar "DEL" se borrarán todos los datos.

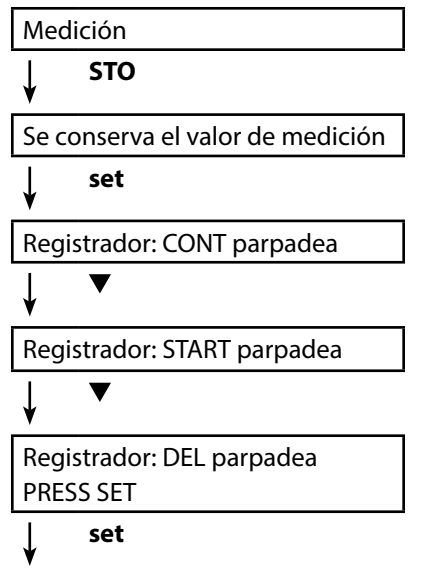

Se eliminan todos los datos guardados. En la pantalla aparecerá "0000 DELETED".

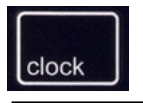

Pulsando la tecla **clock** se muestra el reloj. La fecha y la hora se mostrarán en el formato elegido en la configuración. El reloj se ajusta de la forma descrita a continuación.

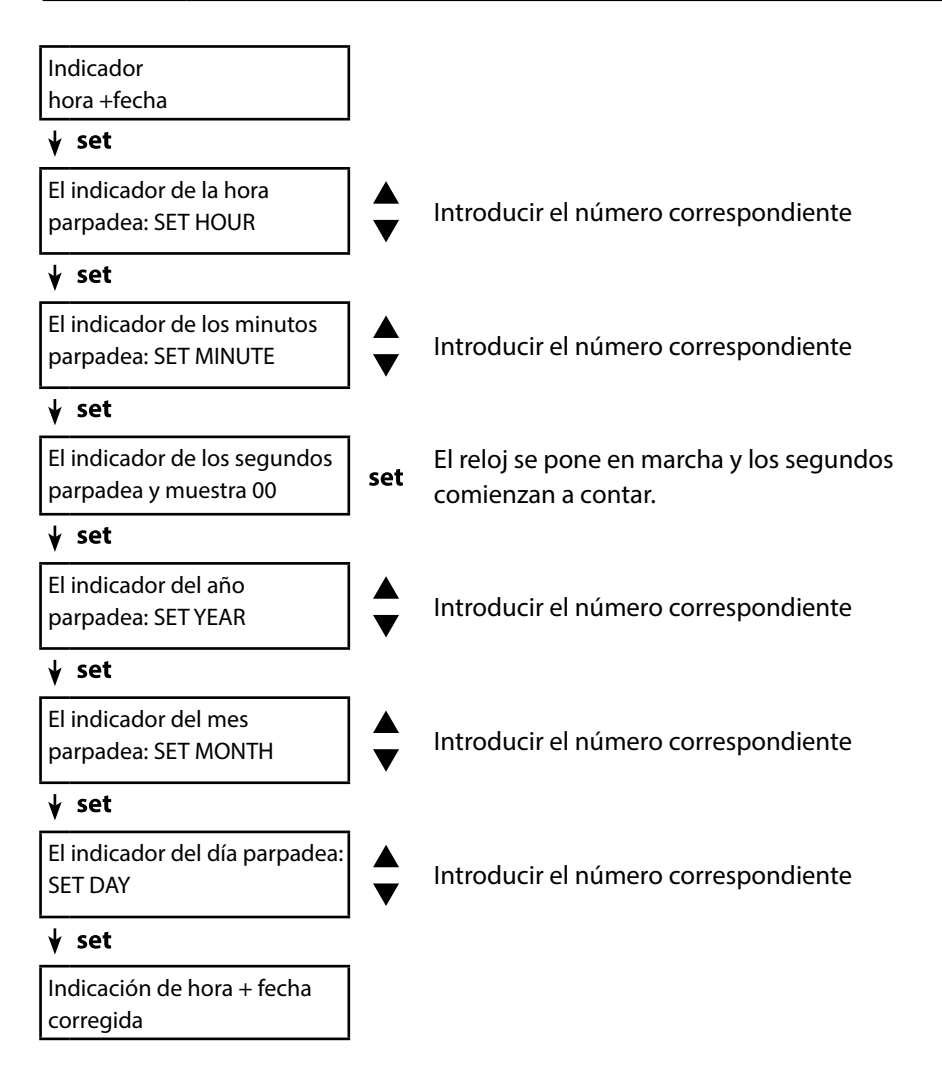

### **Opción 001 SOP (Standard Operating Procedure)**

#### Alcance:

#### Revisión del sensor

El software de PC Paraly SW 112 permite asignar un sensor al aparato de medición. Véase el manual de instrucciones del software de PC Paraly SW 112.

#### Código Setup / Cal / Logger

En el equipo o a través del software de PC Paraly SW 112 se pueden asignar códigos de acceso, véase la página 35. Configuración: SETUP CODE Calibración: CAL CODE Registrador de datos: LOGGER CODE Sin código de acceso, en el registrador solamente se pueden mostrar los datos registrados (**RCL**).

#### Calibración de temperatura

(también de forma independiente como opción 002 TEMP. CAL)

### Opción 002 CAL. TEMP. (calibración de temperatura)

En los sensores Memosens puede realizar una calibración de 1 punto del sensor de temperatura interno. Para la descripción véase la página 21.

### Habilitar opciones / Entrada TAN

Si ha adquirido una opción, recibirá un documento con un código (TAN) para habilitarla en su aparato: con la tecla **set** se accede a la configuración. Con las flechas seleccione la función, por ejemplo, "TAN TEMP CAL" para introducir el TAN para habilitar la opción.

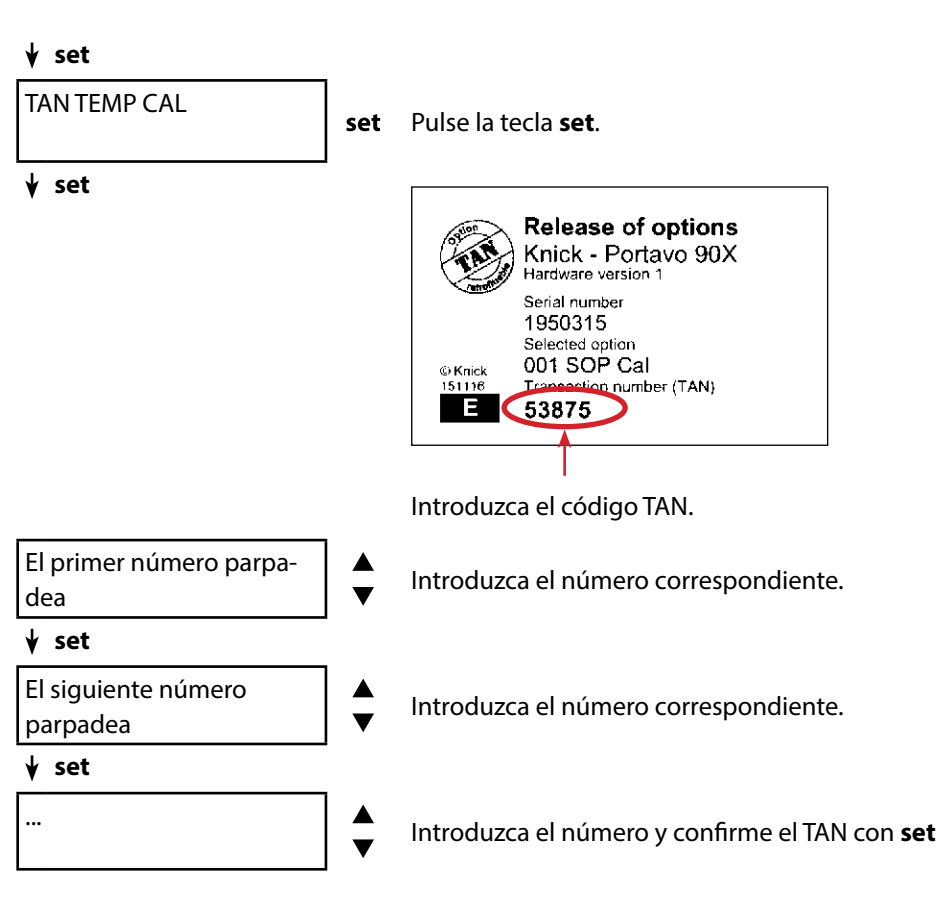

Tras introducir correctamente el TAN, el aparato muestra "PASS"; la opción está disponible.

set

### Códigos de acceso para CONF, CAL y registrador

(solo en la opción 001 SOP)

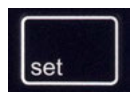

con la tecla **set** se accede a la configuración. Seleccione con las teclas de flecha a función "SETUP CODE" para el ajuste de un código de acceso para la configuración; "CAL CODE", para el ajuste de un código de acceso para la calibración y/o "LOGGER CODE" para el ajuste de un código de acceso para el registrador.

#### Nota importante:

Si se pierde el código de acceso de SETUP se bloquea el acceso al sistema. Para más información véase la página siguiente.

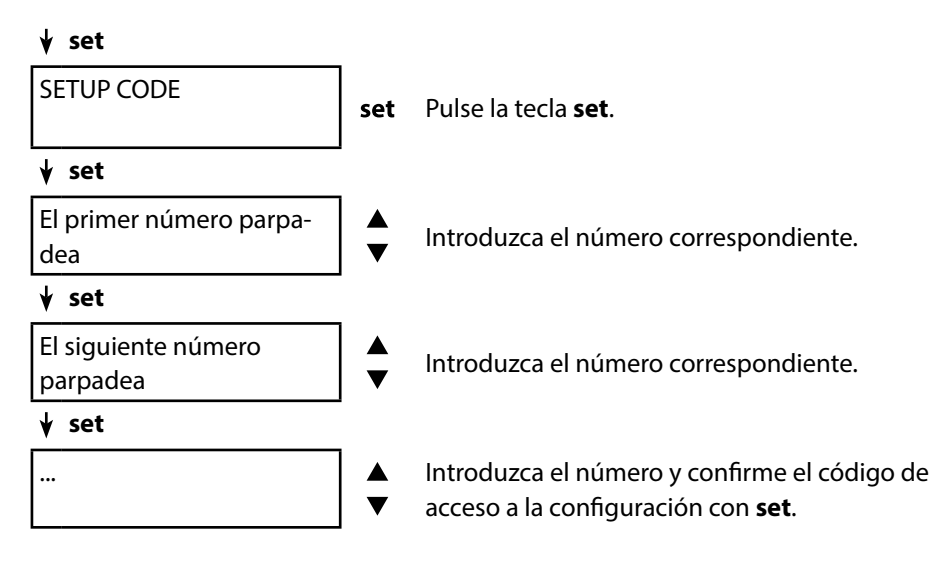

Al intentar entrar en la configuración se le solicitará que introduzca el código de acceso.

Si desea asignar un código para el acceso para la calibración o para el registrador, seleccione "CAL CODE" o "LOGGER CODE" y proceda como se describe arriba. **Nota:** Con un código de acceso "0000" se puede acceder libremente a la función correspondiente.

### Entrada de recuperar TAN

Si se pierde el código de acceso de SETUP se bloquea el acceso al sistema. El fabricante puede generar un Recuperar TAN (TAN RESCUE). Para ello tenga preparado el número de serie del equipo correspondiente. Si tiene dudas, Knick Elektronische Messgeräte GmbH & Co. KG se encuentra disponible a través de los datos de contacto que figuran en la última página de este documento.

El menú para introducir el código Recuperar TAN aparece en cuanto se introduce 3 veces erróneamente el código de acceso de SETUP:

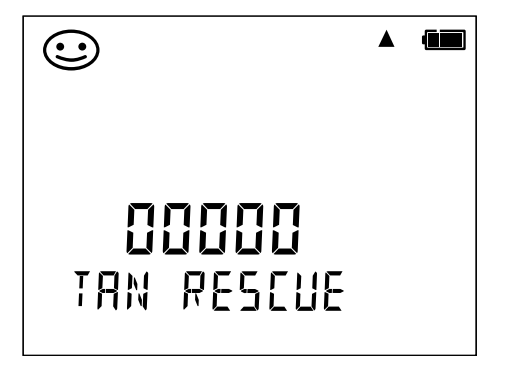

El software de PC Paraly SW 112 complementa a la serie Portavo y le permite manejar de forma cómoda los datos tomados con el aparato de medición así como configurar de modo sencillo y claro dicho aparato de medición. Paraly SW 112 se conecta de forma automática con el Portavo tan pronto como el aparato de medición se enchufa al puerto USB del ordenador.

El software de PC Paraly SW 112 se distingue por las siguientes características:

- interfaz de Windows de manejo intuitivo
- configuración y administración sencilla de varios aparatos de medición
- indicación de información del aparato y del sensor
- manejo y evaluación cómodas del registro de datos
- función de exportación a Microsoft Excel
- función de imprimir
- · Versión actual/anterior del firmware del equipo

**Nota**: Antes de establecer la versión actual/anterior del firmware del equipo, Portavo se restablece al reglaje de fábrica.

Antes de instalar la versión actual/anterior deben adoptarse las siguientes precauciones:

- Leer el registrador de datos Portavo.
- Guardar mediante Paraly la configuración del aparato Portavo.

El software de PC Paraly SW 112, incluidas unas detalladas instrucciones de manejo, se encuentra disponible para descargar en www.knick.de.

El aparato de medición muestra en la pantalla el mensaje de error mediante "ERROR..." Las indicaciones sobre el estado del sensor se muestran mediante el símbolo "Sensoface" (sonriente, neutro, triste) y, en el caso correspondiente, con una indicación adicional ("INFO...").

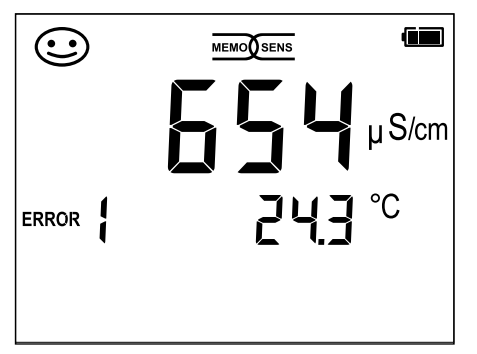

Ejemplo de mensaje de error: ERROR 1 (superado rango de medición)

Sensoface (es el símbolo de la "carita") da información sobre el estado del sensor (necesidad de operaciones de mantenimiento). A pesar de ello, el dispositivo de medición aún puede determinar parámetros Al terminar una calibración, a modo de confirmación se muestra el Sensoface (alegre, neutro, triste) correspondiente junto con los datos de calibración. Aparte de ello el Sensoface solo se muestra en el modo de medición.

En la parte interior de la tapa protectora están los mensajes e indicaciones de error más importantes de "Sensoface". En la siguiente tabla puede ver estos y otros mensajes de error junto con la explicación correspondiente.

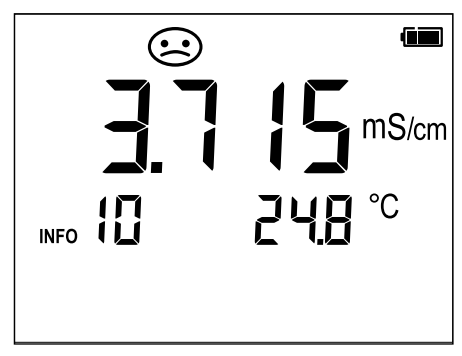

Ejemplo de error "Sensoface": INFO 10 (polarización)

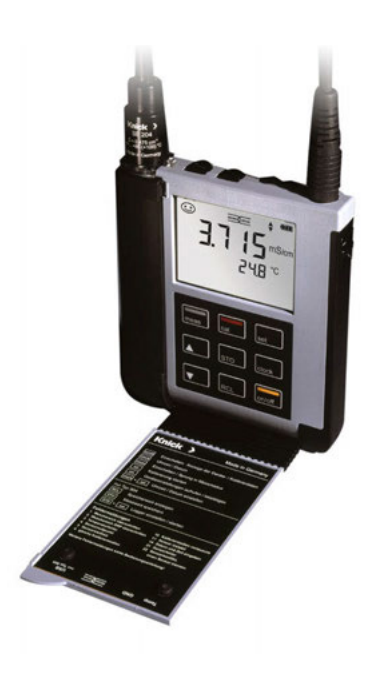

### Mensajes "Sensoface"

El símbolo "Sensoface" indica de la forma siguiente el estado del sensor:

| Sensoface | significa                                       |
|-----------|-------------------------------------------------|
| $\odot$   | El sensor está correcto                         |
| $\odot$   | El sensor debe calibrarse en breve              |
| $\odot$   | Hay que calibrar de nuevo el sensor o cambiarlo |

En los símbolos "Sensoface neutro" y "Sensoface triste" aparecen además en la pantalla "INFO..." para así darle una indicación sobre la causa del empeoramiento del sensor.

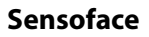

Nota

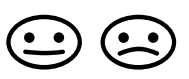

INFO 6 INFO 10 **Causa** Tiempo de respuesta Polarización

### Mensajes de error

En la pantalla se muestran los siguientes mensajes de error:

| Mensaje          | Causa                                                                      | Solución del problema                                                                                                    |
|------------------|----------------------------------------------------------------------------|----------------------------------------------------------------------------------------------------|
| <b>p</b> arpadea | Pilas gastadas                                                             | Cambiar pilas                                                                                                    |
| ERROR 1          | Rango de medición excedido                                                 | Compruebe si las condiciones de me-                                                                                                    |
| ERROR 3          | Superado rango de medición<br>de temperatura                               | dición se corresponden con el rango<br>de medición.                                                                                                    |
| ERROR 6          | Constante de célula<br>demasiado grande/pequeña                            | Indicar una constante de célula<br>nominal o calibrar el sensor con una<br>solución conocida.                                                                                                    |
| ERROR 11         | Valor de medición inestable<br>No se ha alcanzado el criterio<br>de deriva | Mantenga el sensor dentro del<br>líquido hasta que la temperatura sea<br>estable. Otra alternativa sería sustituir<br>el sensor.                                                                            |
| ERROR 14         | Fecha y hora no válidas                                                    | Ajustar fecha y hora.                                                                                                    |
| ERROR 18         | Configuración no válida                                                    | Reiniciar y volver a los ajustes de<br>fábrica (Setup: DEFAULT YES),<br>configurar y calibrar.<br>Otra alternativa sería enviar de vuelta<br>el aparato.                                                    |
| ERROR 19         | Datos de compensación<br>defectuosos                                       | El aparato está estropeado, envíelo de vuelta.                                                                                                    |
| ERROR 21         | Fallo del sensor (Memosens)<br>o<br>mensaje de la revisión del<br>sensor   | Conecte un sensor Memosens apto<br>para funcionar.<br>En caso de que se haya activado la<br>revisión del sensor en Paraly SW 112,<br>si se conecta al aparato un sensor no<br>asignado se emite un mensaje. |

### Gama de productos

### **Accesorios / Opciones**

| Artículo                                                                                                    | N.° ref.       |
|----------------------------------------------------------------------------------------------------|----------------|
| Maleta de campo robusta (para llevar el aparato de medición, el<br>sensor, las piezas pequeñas y el manual de instrucciones)                  | ZU0934         |
| Batería de iones de litio (solo para Portavo 904 COND)                                                                                        | ZU0925         |
| Protectores de repuesto (5 unidades)                                                                                                    | ZU0929         |
| Adaptador para sensores de proceso con Ø 12 mm y rosca<br>PG 13,5 para utilizar con protector                                                 | ZU0939         |
| Tubo de repuesto KPG® para sensor de 4 electrodos ZU6985,<br>junta tórica incluida                                                            | ZU0180         |
| Recipiente de paso de repuesto para sensor de 2 electrodos<br>SE202                                                                           | ZU0284         |
| Adaptador para conectar un sensor de conductividad con<br>2 conectores tipo banana                                                            | ZU0289         |
| Adaptador para conectar el sensor de 4 electrodos ZU6985                                                                                      | ZU0290         |
| Trípode para alojar hasta 3 sensores con placa base de acero fino                                                                             | ZU6953         |
| Cable de medición con conector M8 para sensores con cabezal er<br>Memosens                                                                    | nchufable      |
| Longitud 1,5 m / 4,92 ft                                                                                                    | CA/MS-001XFA-L |
| Longitud 2,9 m / 9,51 ft                                                                                                    | CA/MS-003XFA-L |
| Cable de medición para sensores de conductividad inductivos<br>con protocolo Memosens, acoplamiento M12 de 4 polos;<br>conector M8 de 4 polos | CA/M12-001M8-L |
| Cable de medición para conectar sensor de 2/4 electrodos con<br>cabezal enchufable VP                                                         | ZU1120         |
| Sensor de temperatura                                                                                                    | N.° ref.       |
| Sensor de temperatura Pt1000                                                                                                    | ZU6959         |
| Sensor de temperatura Pt1000 con cabeza doblada                                                                                               | ZU0156         |

**Nota:** Si hay un sensor Memosens conectado se utiliza el sensor de temperatura de dicho sensor Memosens. Si no hay conectado ningún sensor Memosens, se puede usar el Portavo como dispositivo de medición de temperatura.

| Opciones TAN                                                                                                    | N.° ref. |
|----------------------------------------------------------------------------------------------------|----------|
| SOP (Standard Operating Procedure) Gestión de usuarios, revi-<br>sión del sensor, ajuste de la sonda de temperatura en el sensor<br>Memosens (corrección offset) | SW-P001  |
| Ajuste de la sonda de temperatura en el sensor Memosens<br>(corrección offset)                                                                                   | SW-P002  |

Software de PC Paraly SW112 para configuración y actualización del firmware: descarga gratuita en www.knick.de

### Sensores de conductividad

Puede encontrar más información sobre nuestra oferta en www.knick.de

### Estándares de conductividad

#### para determinar las constantes de célula

| Soluciones listas para usar     | Cantidad  | N.° ref.       |
|---------------------------------|-----------|----------------|
| 1,3 μS/cm, KCl                  | 300 ml    | ZU0701         |
| 15 μS/cm, KCl                   | 500 ml    | CS-C15K/500    |
| 147 μS/cm (0,001 mol/l KCl)     | 500 ml    | CS-C147K/500   |
| 1413 μS/cm (0,01 mol/l KCl)     | 500 ml    | CS-C1413K/500  |
| 12,88 mS/cm (0,1 mol/l KCl)     | 500 ml    | CS-C12880K/500 |
| Soluciones para fabricar        |           |                |
| Para fabricar 1000 ml 0,1 mol/l | 1 ampolla | ZU 6945        |
| Solución de NaCl (12,88 mS/cm)  |           |                |

| Entrada conductividad,                                                                                                    | Multicontacto para senso                                                                                                    | res de 2 o 4 electrodos con sensor de tempera-                                                                                                    |  |
|----------------------------------------------------------------------------------------------------|----------------------------------------------------------------------------------------------------|----------------------------------------------------------------------------------------------------|--|
| analógica                                                                                                    | tura integrado                                                                                                    |                                                                                                    |  |
| Rangos de medición                                                                                                    | Sensor SE 202                                                                                                    | 0,01 200 μS/cm                                                                                                    |  |
|                                                                                                    | Sensor SE 204                                                                                                    | 0,05 500 mS/cm                                                                                                    |  |
|                                                                                                    | Sensores de 2 electrodos                                                                                                    | 0,1 μS * c 200 mS * c <sup>4)</sup>                                                                                                    |  |
|                                                                                                    | Sensores de 4 electrodos                                                                                                    | 0,1 μS * c 1000 mS * c <sup>4)</sup>                                                                                                    |  |
| Desviación de la medición 1,2,3)                                                                                                    | < 0,5 % de m. + 0,4 $\mu$ S * c                                                                                                    | 4)                                                                                                    |  |
| Ciclo de medición                                                                                                    | aprox. 1 s                                                                                                    |                                                                                                    |  |
| Disolución indicada <sup>1)</sup><br>(escala automática)                                                                                                    | Conductividad                                                                                                    | 0,001 μS/cm (c < 0,05 cm <sup>-1</sup> )<br>0,01 μS/cm (c = 0,05 0,2 cm <sup>-1</sup> )<br>0,1 μS/cm (c > 0,2 cm <sup>-1</sup> )                                                                                                    |  |
|                                                                                                    | Resistividad                                                                                                    | 00,00 99,99 MΩcm                                                                                                    |  |
|                                                                                                    | Salinidad                                                                                                    | 0,0 45,0 g/kg (0 30 °C / 32 °F 86 °F)                                                                                                    |  |
|                                                                                                    | TDS                                                                                                    | 0 5000 mg/l (10 °C 40 °C / 50 °F 104 °F)                                                                                                    |  |
| Compensación de                                                                                                    | OFF                                                                                                    |                                                                                                    |  |
| temperatura                                                                                                    | Lineal 0 20 %/K, temperatura de referencia configurable<br>nLF: 0 120 °C/32 248 °F<br>NaCl                                                                                                    |                                                                                                    |  |
|                                                                                                    | HCl (agua ultrapura con ta<br>NH₃ (agua ultrapura con t<br>NaOH (agua ultrapura cor                                                                                                    | razas)<br>razas)<br>n trazas)                                                                                                    |  |
| Determinación de la concen-<br>tración                                                                                                    | Consulte la página 45                                                                                                    |                                                                                                    |  |
|                                                                                                    |                                                                                                    |                                                                                                    |  |
| Entrada temperatura                                                                                                    | Multicontacto para senso 2 x Ø 4 mm para sensores                                                                                                    | res con sensor de temperatura integrado o<br>s de temperatura externos                                                                                                    |  |
| Entrada temperatura<br>Rangos de medición                                                                                                    | Multicontacto para senso<br>2 x Ø 4 mm para sensores<br>Sensor de temperatura<br>NTC30                                                                                                    | res con sensor de temperatura integrado o<br>5 de temperatura externos<br>-20 120 °C/-4 248 °F                                                                                                    |  |
| Entrada temperatura<br>Rangos de medición                                                                                                    | Multicontacto para senso<br>2 x Ø 4 mm para sensores<br>Sensor de temperatura<br>NTC30<br>Sensor de temperatura<br>Pt1000                                                                                                    | res con sensor de temperatura integrado o<br>5 de temperatura externos<br>-20 120 °C/-4 248 °F<br>-40 250 °C/-40 482 °F                                                                                                    |  |
| <b>Entrada temperatura</b><br>Rangos de medición<br>Ciclo de medición                                                                                                    | Multicontacto para senso<br>2 x Ø 4 mm para sensores<br>Sensor de temperatura<br>NTC30<br>Sensor de temperatura<br>Pt1000<br>aprox. 1 s                                                                                                    | res con sensor de temperatura integrado o<br>5 de temperatura externos<br>-20 120 °C/-4 248 °F<br>-40 250 °C/-40 482 °F                                                                                                    |  |
| Entrada temperatura<br>Rangos de medición<br>Ciclo de medición<br>Desviación de la medición <sup>1,2,3)</sup>                                                                                                    | Multicontacto para senso<br>2 x Ø 4 mm para sensores<br>Sensor de temperatura<br>NTC30<br>Sensor de temperatura<br>Pt1000<br>aprox. 1 s<br>< 0,2 K (temperatura amb                                                                                                    | res con sensor de temperatura integrado o<br>s de temperatura externos<br>-20 120 °C/-4 248 °F<br>-40 250 °C/-40 482 °F<br>siente = 23 °C/73,4 °F); TK < 25 ppm/K                                                                                                    |  |
| Entrada temperatura<br>Rangos de medición<br>Ciclo de medición<br>Desviación de la medición <sup>1,2,3)</sup><br>Ajuste del sensor                                                                                                    | Multicontacto para senso<br>2 x Ø 4 mm para sensores<br>Sensor de temperatura<br>NTC30<br>Sensor de temperatura<br>Pt1000<br>aprox. 1 s<br>< 0,2 K (temperatura amb                                                                                                    | res con sensor de temperatura integrado o<br>s de temperatura externos<br>-20 120 °C/-4 248 °F<br>-40 250 °C/-40 482 °F<br>eiente = 23 °C/73,4 °F); TK < 25 ppm/K                                                                                                    |  |
| Entrada temperatura<br>Rangos de medición<br>Ciclo de medición<br>Desviación de la medición <sup>1,2,3)</sup><br>Ajuste del sensor<br>Modos de funcionamiento *)                                                                                                    | Multicontacto para senso<br>2 x Ø 4 mm para sensores<br>Sensor de temperatura<br>NTC30<br>Sensor de temperatura<br>Pt1000<br>aprox. 1 s<br>< 0,2 K (temperatura amb                                                                                                    | res con sensor de temperatura integrado o<br>5 de temperatura externos<br>-20 120 °C/-4 248 °F<br>-40 250 °C/-40 482 °F<br>siente = 23 °C/73,4 °F); TK < 25 ppm/K                                                                                                    |  |
| Entrada temperatura<br>Rangos de medición<br>Ciclo de medición<br>Desviación de la medición <sup>1,2,3)</sup><br>Ajuste del sensor<br>Modos de funcionamiento *)                                                                                                    | Multicontacto para senso<br>2 x Ø 4 mm para sensores<br>Sensor de temperatura<br>NTC30<br>Sensor de temperatura<br>Pt1000<br>aprox. 1 s<br>< 0,2 K (temperatura amb<br>CELL CONST.<br>COND                                                                                                    | res con sensor de temperatura integrado o<br>s de temperatura externos<br>-20 120 °C/-4 248 °F<br>-40 250 °C/-40 482 °F<br>eiente = 23 °C/73,4 °F); TK < 25 ppm/K<br>Indicar constante de célula<br>Introducción de la conductividad de la solu-<br>ción de calibración                                                                                                    |  |
| Entrada temperatura<br>Rangos de medición<br>Ciclo de medición<br>Desviación de la medición <sup>1,2,3)</sup><br>Ajuste del sensor<br>Modos de funcionamiento *)                                                                                                    | Multicontacto para senso<br>2 x Ø 4 mm para sensores<br>Sensor de temperatura<br>NTC30<br>Sensor de temperatura<br>Pt1000<br>aprox. 1 s<br>< 0,2 K (temperatura amb<br>CELL CONST.<br>COND<br>0,1 / 0,01 MOL KCL                                                                                                    | res con sensor de temperatura integrado o<br>s de temperatura externos<br>-20 120 °C/-4 248 °F<br>-40 250 °C/-40 482 °F<br>eiente = 23 °C/73,4 °F); TK < 25 ppm/K<br>Indicar constante de célula<br>Introducción de la conductividad de la solu-<br>ción de calibración<br>Determinación automática de la constante de<br>célula con una solución de KCI                                                                                                    |  |
| Entrada temperatura<br>Rangos de medición<br>Ciclo de medición<br>Desviación de la medición <sup>1,2,3)</sup><br>Ajuste del sensor<br>Modos de funcionamiento *)                                                                                                    | Multicontacto para senso<br>2 x Ø 4 mm para sensores<br>Sensor de temperatura<br>NTC30<br>Sensor de temperatura<br>Pt1000<br>aprox. 1 s<br>< 0,2 K (temperatura amb<br>CELL CONST.<br>COND<br>0,1 / 0,01 MOL KCL<br>INST. FACTOR <sup>5</sup> )                                                                                                 | res con sensor de temperatura integrado o<br>s de temperatura externos<br>-20 120 °C/-4 248 °F<br>-40 250 °C/-40 482 °F<br>biente = 23 °C/73,4 °F); TK < 25 ppm/K<br>Indicar constante de célula<br>Introducción de la conductividad de la solu-<br>ción de calibración<br>Determinación automática de la constante de<br>célula con una solución de KCl<br>Introducción del factor de instalación                                                                                         |  |
| Entrada temperatura<br>Rangos de medición<br>Ciclo de medición<br>Desviación de la medición <sup>1,2,3)</sup><br>Ajuste del sensor<br>Modos de funcionamiento *)                                                                                                    | Multicontacto para senso<br>2 x Ø 4 mm para sensores<br>Sensor de temperatura<br>NTC30<br>Sensor de temperatura<br>Pt1000<br>aprox. 1 s<br>< 0,2 K (temperatura amb<br>CELL CONST.<br>COND<br>0,1 / 0,01 MOL KCL<br>INST. FACTOR <sup>5)</sup><br>ZERO POINT <sup>5)</sup>                                                                      | res con sensor de temperatura integrado o<br>s de temperatura externos<br>-20 120 °C/-4 248 °F<br>-40 250 °C/-40 482 °F<br>biente = 23 °C/73,4 °F); TK < 25 ppm/K<br>Indicar constante de célula<br>Introducción de la conductividad de la solu-<br>ción de calibración<br>Determinación automática de la constante de<br>célula con una solución de KCl<br>Introducción del factor de instalación<br>Calibración del punto cero                                                           |  |
| Entrada temperatura<br>Rangos de medición<br>Ciclo de medición<br>Desviación de la medición <sup>1,2,3)</sup><br>Ajuste del sensor<br>Modos de funcionamiento *)                                                                                                    | Multicontacto para senso<br>2 x Ø 4 mm para sensores<br>Sensor de temperatura<br>NTC30<br>Sensor de temperatura<br>Pt1000<br>aprox. 1 s<br>< 0,2 K (temperatura amb<br>CELL CONST.<br>COND<br>0,1 / 0,01 MOL KCL<br>INST. FACTOR <sup>5)</sup><br>ZERO POINT <sup>5)</sup><br>FREE CAL                                                          | res con sensor de temperatura integrado o<br>s de temperatura externos<br>-20 120 °C/-4 248 °F<br>-40 250 °C/-40 482 °F<br>biente = 23 °C/73,4 °F); TK < 25 ppm/K<br>Indicar constante de célula<br>Introducción de la conductividad de la solu-<br>ción de calibración<br>Determinación automática de la constante de<br>célula con una solución de KCI<br>Introducción del factor de instalación<br>Calibración del punto cero<br>Selección libre del proceso de calibración             |  |
| Entrada temperatura<br>Rangos de medición<br>Ciclo de medición<br>Desviación de la medición <sup>1,2,3)</sup><br>Ajuste del sensor<br>Modos de funcionamiento *)<br>Constante de célula admisible                                                                                                    | Multicontacto para senso<br>2 x Ø 4 mm para sensores<br>Sensor de temperatura<br>NTC30<br>Sensor de temperatura<br>Pt1000<br>aprox. 1 s<br>< 0,2 K (temperatura amb<br>CELL CONST.<br>COND<br>0,1 / 0,01 MOL KCL<br>INST. FACTOR <sup>5)</sup><br>ZERO POINT <sup>5)</sup><br>FREE CAL<br>0,005 200,0 cm <sup>-1</sup> (confi                   | res con sensor de temperatura integrado o<br>s de temperatura externos<br>-20 120 °C/-4 248 °F<br>-40 250 °C/-40 482 °F<br>eiente = 23 °C/73,4 °F); TK < 25 ppm/K<br>Indicar constante de célula<br>Introducción de la conductividad de la solu-<br>ción de calibración<br>Determinación automática de la constante de<br>célula con una solución de KCI<br>Introducción del factor de instalación<br>Calibración del punto cero<br>Selección libre del proceso de calibración<br>gurable) |  |
| Entrada temperatura<br>Rangos de medición<br>Ciclo de medición<br>Desviación de la medición <sup>1,2,3)</sup><br>Ajuste del sensor<br>Modos de funcionamiento *)<br>Constante de célula admisible<br>*) Configurable<br>1) En condiciones de funcionar<br>2) ± 1 dígito                                                                  | Multicontacto para senso<br>2 x Ø 4 mm para sensores<br>Sensor de temperatura<br>NTC30<br>Sensor de temperatura<br>Pt1000<br>aprox. 1 s<br>< 0,2 K (temperatura amb<br>CELL CONST.<br>COND<br>0,1 / 0,01 MOL KCL<br>INST. FACTOR <sup>5)</sup><br>ZERO POINT <sup>5)</sup><br>FREE CAL<br>0,005 200,0 cm <sup>-1</sup> (confi<br>miento nominal | res con sensor de temperatura integrado o<br>a de temperatura externos<br>-20 120 °C/-4 248 °F<br>-40 250 °C/-40 482 °F<br>eiente = 23 °C/73,4 °F); TK < 25 ppm/K<br>Indicar constante de célula<br>Introducción de la conductividad de la solu-<br>ción de calibración<br>Determinación automática de la constante de<br>célula con una solución de KCl<br>Introducción del factor de instalación<br>Calibración del punto cero<br>Selección libre del proceso de calibración<br>gurable) |  |
| Entrada temperatura<br>Rangos de medición<br>Ciclo de medición<br>Desviación de la medición <sup>1,2,3)</sup><br>Ajuste del sensor<br>Modos de funcionamiento *)<br>Modos de funcionamiento *)<br>Constante de célula admisible<br>*) Configurable<br>1) En condiciones de funcionar<br>2) ± 1 dígito<br>3) Error del sensor no incluido | Multicontacto para senso<br>2 x Ø 4 mm para sensores<br>Sensor de temperatura<br>NTC30<br>Sensor de temperatura<br>Pt1000<br>aprox. 1 s<br>< 0,2 K (temperatura amb<br>CELL CONST.<br>COND<br>0,1 / 0,01 MOL KCL<br>INST. FACTOR <sup>5)</sup><br>ZERO POINT <sup>5)</sup><br>FREE CAL<br>0,005 200,0 cm <sup>-1</sup> (confi<br>niento nominal | res con sensor de temperatura integrado o<br>a de temperatura externos<br>-20 120 °C/-4 248 °F<br>-40 250 °C/-40 482 °F<br>biente = 23 °C/73,4 °F); TK < 25 ppm/K<br>Indicar constante de célula<br>Introducción de la conductividad de la solu-<br>ción de calibración<br>Determinación automática de la constante de<br>célula con una solución de KCI<br>Introducción del factor de instalación<br>Calibración del punto cero<br>Selección libre del proceso de calibración<br>gurable) |  |

### 44

| Entrada conductividad,<br>Memosens                       | Conector M8 de 4 polos para cable de laboratorio Memosens                                  |                                                                                                    |  |  |
|----------------------------------------------------------|--------------------------------------------------------------------------------------------|----------------------------------------------------------------------------------------------------|--|--|
| Rango medición                                           | Sensor SE 615/1-MS:                                                                        | 10 μS/cm 20 mS/cm                                                                                                    |  |  |
|                                                          | Para otros sensores, véas                                                                  | e la correspondiente documentación del sensor.                                                                                   |  |  |
| Ciclo de medición                                        | aprox. 1 s                                                                                 |                                                                                                    |  |  |
| Disolución indicada <sup>1)</sup><br>(escala automática) | Conductividad                                                                              | 0,001 μS/cm (c < 0,05 cm <sup>-1</sup> )<br>0,01 μS/cm (c = 0,05 0,2 cm <sup>-1</sup> )<br>0,1 μS/cm (c > 0,2 cm <sup>-1</sup> ) |  |  |
|                                                          | Resistividad                                                                               | 00,00 99,99 MΩcm                                                                                                    |  |  |
|                                                          | Salinidad                                                                                  | 0,0 45,0 g/kg (0 30 °C / 32 °F 86 °F)                                                                                            |  |  |
|                                                          | TDS                                                                                        | 0 5000 mg/l (10 °C 40 °C / 50 °F 104 °F)                                                                                         |  |  |
|                                                          | Temperatura                                                                                | -50 °C 250 °C / -58 °F 482 °F                                                                                                    |  |  |
| Compensación de                                          | OFF                                                                                        |                                                                                                    |  |  |
| temperatura                                              | Lineal 0 20 %/K, temperatura de referencia configurable<br>nLF: 0 120 °C/32 248 °F<br>NaCl |                                                                                                    |  |  |
|                                                          | HCI (agua ultrapura con trazas)                                                            |                                                                                                    |  |  |
|                                                          | NH <sub>3</sub> (agua ultrapura con trazas)                                                |                                                                                                    |  |  |
|                                                          | NaOH (agua ultrapura co                                                                    | in trazas)                                                                                                    |  |  |
| tración                                                  | Consulte la pagina 45                                                                      |                                                                                                    |  |  |
| Ajuste del sensor                                        |                                                                                            |                                                                                                    |  |  |
| Modos de funcionamiento *)                               | CELL CONST.                                                                                | Indicar constante de célula                                                                                                    |  |  |
|                                                          | COND                                                                                       | Introducción de la conductividad de la solu-<br>ción de calibración                                                              |  |  |
|                                                          | 0,1 / 0,01 MOL KCL                                                                         | Determinación automática de la constante de<br>célula con una solución de KCI                                                    |  |  |
|                                                          | INST. FACTOR 2)                                                                            | Introducción del factor de instalación                                                                                           |  |  |
|                                                          | ZERO POINT <sup>2)</sup>                                                                   | Calibración del punto cero                                                                                                    |  |  |
|                                                          | TEMP. OFFSET                                                                               | Opción de software SW-P002 para ajustar la                                                                                       |  |  |
|                                                          | (Opción TAN)                                                                               | sonda de temperatura en el sensor Memosens<br>(corrección offset)                                                                |  |  |
|                                                          | FREE CAL                                                                                   | Selección libre del proceso de calibración                                                                                       |  |  |
|                                                          |                                                                                            |                                                                                                    |  |  |

\*) Configurable

Rangos de medición en función del sensor Memosens
 En el caso de una medición de conductividad inductiva

| Conexiones<br>Indicaciones<br>Sensoface<br>Indicaciones de estado<br>Indicaciones |      |                                | 1 conector DIN de 8 polos para sensores analógicos<br>2 conectores 4 mm para sensor de temperatura independiente<br>1 conector M8 de 4 polos para cable de laboratorio Memosens<br>1 micro USB B para pasar los datos al PC<br><b>Portavo 904X:</b> ¡Preste atención a las advertencias de seguridad a la hora<br>de utilizar la conexión USB! |  |  |  |
|-----------------------------------------------------------------------------------|------|--------------------------------|----------------------------------------------------------------------------------------------------|--|--|--|
|                                                                                   |      |                                | Pantalla de 7 segmentos LCD STN con 3 filas y símbolos                                                                                                    |  |  |  |
|                                                                                   |      |                                | Indicación de estado (feliz, neutral, triste)<br>Para ver la carga de las pilas, registrador<br>Reloj de arena                                                                                                    |  |  |  |
|                                                                                   |      |                                |                                                                                                    |  |  |  |
|                                                                                   |      |                                |                                                                                                    |  |  |  |
| Teclado                                                                           |      |                                | [on/off], [cal], [meas], [set], [▲], [▼], [STO], [RCL], [clock]                                                                                                    |  |  |  |
| Registrador                                                                       |      |                                | Con hasta 5000 posiciones de memoria                                                                                                    |  |  |  |
| Registro                                                                          |      |                                | Manual o en función de intervalos o de eventos                                                                                                    |  |  |  |
| Comunicación                                                                      |      |                                | USB 2.0                                                                                                    |  |  |  |
| Perfil                                                                            |      |                                | HID, instalación sin driver                                                                                                    |  |  |  |
| Uso                                                                               |      |                                | Intercambio de datos y configuración mediante el software de PC Paraly<br>SW 112                                                                                                    |  |  |  |
| Determinación de                                                                  | -01- | NaCl                           | 0 – 26 % peso (0 °C / 32 °F) 0 – 28 % peso (100 °C / 212 °F)                                                                                                    |  |  |  |
| la concentración                                                                  | -02- | HCI                            | 0 – 18 % peso (–20 °C / –4 °F) 0 – 18 % peso (50 °C / 122 °F)                                                                                                    |  |  |  |
|                                                                                   | -03- | NaOH                           | l 0 − 13 % peso (0 °C / 32 °F) 0 − 24 % peso (100 °C / 212 °F)                                                                                                    |  |  |  |
|                                                                                   | -04- | H <sub>2</sub> SO <sub>4</sub> | ₄ 0 – 26 % peso (−17 °C / −1,4 °F) 0 – 37 % peso (110 °C / 230 °F)                                                                                                    |  |  |  |
|                                                                                   | -05- | $HNO_3$                        | 0 – 30 % peso (–20 °C / –4 °F) 0 – 30 % peso (50 °C / 122 °F)                                                                                                    |  |  |  |
|                                                                                   | -06- | H <sub>2</sub> SO <sub>4</sub> | ₄ 94 – 99 % peso (−17 °C / −1,4 °F) 89 – 99 % peso (115 °C / 239 °F)                                                                                                    |  |  |  |
|                                                                                   | -07- | HCI                            | 22 – 39 % peso (–20 °C / –4 °F) 22 – 39 % peso (50 °C/122 °F)                                                                                                    |  |  |  |
|                                                                                   | -08- | HNO3                           | 35 – 96 % peso (–20 °C / –4 °F) 35 – 96 % peso (50 °C / 122 °F)                                                                                                    |  |  |  |
|                                                                                   | -09- | H <sub>2</sub> SO <sub>4</sub> | ₄ 28 – 88 % peso (−17 °C / −1,4 °F) 39 – 88 % peso (115 °C / 239 °F)                                                                                                    |  |  |  |
|                                                                                   | -10- | NaOH                           | l  15 − 50 % peso (0 °C / 32 °F) 35 − 50 % peso (100 °C / 212 °F)                                                                                                    |  |  |  |

| Funciones de diagnóstico                             |                                                                                                    |  |  |
|------------------------------------------------------|----------------------------------------------------------------------------------------------------|--|--|
| Datos del sensor<br>(solo Memosens)                  | Fabricante, tipo de sensor, n.º de serie, vida operativa                                                                                                    |  |  |
| Datos de calibración                                 | Fecha de calibración; constante de célula                                                                                                    |  |  |
| Autoverificación del aparato                         | Test automático de memoria (FLASH, EEPROM, RAM)                                                                                                    |  |  |
| Datos del aparato                                    | Tipo de aparato, versión del software, versión del hardware                                                                                                    |  |  |
| Conservación de datos                                | Parámetros, datos de calibración > 10 años                                                                                                    |  |  |
| CEM                                                  | EN 61326-1 (exigencias generales)                                                                                                    |  |  |
| Emisión de interferencias                            | Clase B (área residencial)                                                                                                    |  |  |
| Resistencia a interferencias                         | Ámbito industrial<br>EN 61326-2-3<br>(exigencias especiales para transductores)                                                                                                    |  |  |
| Protección contra explosio-<br>nes<br>(Portavo 904X) | Consulte los parámetros de seguridad propia en Control Drawing                                                                                                    |  |  |
| Conformidad RoHS                                     | Según la Directiva 2011/65/CE                                                                                                    |  |  |
| Energía auxiliar                                     |                                                                                                    |  |  |
| Portavo 904                                          | 4 pilas AA (Mignon) alcalinas o 4 baterías NiMH<br>o 1 batería de iones de litio que se pueda cargar a través de USB                                                                                                    |  |  |
| Portavo 904X                                         | Pilas 4x AA<br>Consulte los tipos en Control Drawing N.º 209.009-110                                                                                                    |  |  |
| Tiempo de funcionamiento                             | Aprox. 1000 h (alcalinas)                                                                                                    |  |  |
| Condiciones de funciona-<br>miento nominal           |                                                                                                    |  |  |
| Temperatura ambiente                                 | -10 °C +55 °C                                                                                                    |  |  |
| Temperatura ambiente 904X                            | $-10 \ ^\circ\text{C} \le \text{Ta} \le +40 \ ^\circ\text{C}$ T4Duracell MN1500 $-10 \ ^\circ\text{C} \le \text{Ta} \le +50 \ ^\circ\text{C}$ T3Energizer E91 $-10 \ ^\circ\text{C} \le \text{Ta} \le +50 \ ^\circ\text{C}$ T3Power One 4106 $-10 \ ^\circ\text{C} \le \text{Ta} \le +50 \ ^\circ\text{C}$ T3Panasonic Pro Power LR6 |  |  |
| Temperatura de transporte/<br>almacén                | -25 °C +70 °C                                                                                                    |  |  |
| Humedad relativa                                     | 0 95 %, admite condensación breve                                                                                                    |  |  |
| Carcasa                                              |                                                                                                    |  |  |
| Material                                             | PA12 GF30 (gris plata RAL 7001) + TPE (negra)                                                                                                    |  |  |
| Tipo de protección                                   | IP66/67 con compensación de presión                                                                                                    |  |  |
| Dimensiones                                          | aprox. 132 mm x 156 mm x 30 mm                                                                                                    |  |  |
| Peso                                                 | aprox. 500 g                                                                                                    |  |  |

0,01 o 0,1 mol KCl, calibración 18 0000 DELETED (indicación "Borrar los datos") 31

#### A

Accesorios 41 Activar registrador 29 Ajuste del reloj 32 Ajustes configuración 16 Ajustes de los parámetros (configuración) 16 Apoyar el aparato 9 Área clasificada como con riesgo de explosión, pilas 13 Área Delta (registrador) 26 Avisos de seguridad 6

#### B

Batería de iones de litio (accesorio) 41 Batería, iones de litio 12 Batería Li-lon 12 Borrar el registro de datos 31

#### C

Cable de conexión Memosens 14 Cable de laboratorio para sensores Memosens 41 Cable Memosens (accesorio) 41 CAL CODE 33 Calibración 0.01 o 0.1 mol KCl 18 Calibración automática 18 Calibración COND 17 Calibración constante de célula 17 Calibración, control de acceso 33 Calibración del punto cero, medición de conductividad inductiva 20 Calibración de temperatura (TEMP. OFFSET, opción) 21 Calibración FREE CAL 22 Calibración INST. FACTOR 19 Calibración manual 17 Calibración TEMP. OFFSFT 21 Calibración **ZERO POINT** 20 Características 7 Características de producto 7 Carga de las pilas 13 CELL CONST. (Calibración) 17 Clase de temperatura 13

### 48

#### clock (configurar fecha y hora) 32 Códigos de acceso (opción) 33 Colgar el aparato 9 Colocación de las pilas 12 Compartimento para pilas 12 COND (calibración) 17 Conductividad, configuración 16 Conectar el sensor 14 Conector micro USB 14 Conector USB, micro 14 Conexión del sensor 14 Conexión del sensor 14 Conexion USB (batería) 12

Índice

Conector micro USB 14 Conector USB, micro 14 Conexión del sensor 14 Conexión USB (batería) 12 Configuración conductividad 16 Configuración, control de acceso 33 Configuración del aparato 16 Configuración manual de la temperatura 23 Configurar registrador 27 Conservar el valor de medición 25 Constante de célula, calibración 17 CONT, iniciar el registrador 29

#### D

Datos del aparato 43 Datos técnicos 43 Devolución 3 Diferencia+intervalo (modo de funcionamiento registrador) 26 Diferencia (modo de funcionamiento registrador) 26 Duracell MN1500, pila 13

#### Е

Eliminación 3 Encender el aparato 15 Encendido del aparato 15 Energizer E91, pila 13 ERROR (Mensajes de error) 40 Especificaciones 43 Estándares de conductividad, gama de productos 42 Estructura de manejo del registrador 27 Estructura de menú de la configuración 16 Estructura de menús registrador 27

#### F

Factor de instalación, calibración 19 Fecha 32 Flechas 11 FREE CAL (calibración) 22 Funciones cómodas 8

#### G

Gama de productos 41 Gancho 9 Guardado cíclico de valores de medición 25 Guardado continuo de valores de medición 25 Guardar valor de medición actual 25

#### I

Indicación datos de memoria 30 Indicación de fecha y hora 32 Indicación del registrador en la pantalla 24 Indicaciones 10 INFO, indicaciones 39 Iniciar registro de datos con CONT 29 Iniciar registro de datos con START 29 Intercambio de los valores de medición 23 Interfaces 14 Intervalo (modo de funcionamiento registrador) 25 Introducción 7 Introducir TAN 34

#### L

LOGGER CODE 33

#### Μ

Maleta de campo (accesorio) 41 meas, encender el aparato 15 Medición 23 Memoria de valores de medición 24 Memosens 8 Mensajes de error 38 Mensajes de error, visión general 40 Mensajes del aparato 38 Mensajes "Sensoface" 39 Menú del registrador de datos 27

### 50

Modo de registro (modos de funcionamiento del registrador) 25 Modos de funcionamiento del registrador 25 Mostrar datos guardados 30 Mostrar datos registrados 30 Ν N.º artículo (accesorios) 41 N.° referencia (accesorios) 41 0 on/off, encender el aparato 15 Opción 001 SOP 33 Opción 002 TEMP. OFFSET 33 **Opciones** 7 Opciones, código de orden 42 Opciones, introducir TAN 34 Opciones, vista general 33 Ρ Panasonic Pro Power LR6, pila 13 Pantalla 10 Paraly SW 112 (software de PC) 37 Parametrizar registrador 27 Parar el registrador 31 Pictogramas 15 Pilas 13 Pilas AA 12 Pilas, colocación 12 Pilas para usar en áreas clasificadas como con riesgo de explosión 13 Placa de características 9 Portavo 904 X 12 Posición de inicio (registrador) 25 Power One 4106, pila 13 Presentación del producto 7 Protector de repuesto (accesorio) 41 Puesta en funcionamiento 12 R RCL, mostrar registrador de datos 30 **Recuperar TAN 36 Registrador 24** Registrador, configuración 27 Registrador, control de acceso 33

Registrador de valores de medición 14 Registrador, menú 27 Registrador, parar 31 Registrador, símbolos 24 Registro de datos, borrar 31 Registro manual 25 Reloj 32 Reloj en tiempo real 7 Reparación 3 Restaurar el reglaje de fábrica 16 Revisión del sensor (opción) 33

#### S

Sensoface, mensajes 39 Sensores de temperatura (accesorio) 41 Sensores Memosens 14 Sensor sin sensor de temperatura 23 SETUP CODE 33 SHOT (modo de funcionamiento registrador) 25 Símbolo del triángulo 11 Símbolo de pila 13 Símbolos de la pantalla 15 Símbolos del registrado 24 Smiley 39 Software de PC Paraly SW 112 37 Solución KCI, calibración 18 SOP, opción (Standard Operating Procedure) 33 START, iniciar el registro de datos 29

#### Т

T3, clase de temperatura 13 T4, clase de temperatura 13 Tablas de mensajes de error 40 Tapa protectora 9 Tecla cal 11 Tecla clock 11 Teclado 11 Tecla meas 11 Tecla meas 11 Tecla an/off 11 Tecla RCL 11 Tecla set 11

## 52

Tecla STO 11 Tecla STO, registro manual 25 Tipo registrador, configuración 28 Trípode (accesorio) 41

#### U

Uso conforme a lo prescrito 7

#### V

Valores de medición compensados 23 Valores de medición no compensados 23 Visión en tablas de la configuración 16 Visión general 7 Visión general configuración 16 Visión general de mensajes de error 40 Volumen de suministro 6

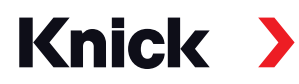

Knick Elektronische Messgeräte GmbH & Co. KG

#### Central

Beuckestraße 22 • 14163 Berlín Alemania Teléfono: +49 30 80191-0 Fax: +49 30 80191-200 info@knick.de www.knick.de **Representaciones locales** www.knick-international.com

Copyright 2021 · Sujeto a modificaciones sin previo aviso Versión: 3 Este documento se publicó el 31/03/2021. Encontrará documentos actuales descargables en nuestro sitio web, en el área del producto correspondiente.

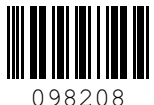

TA-209.4CD-KNES03